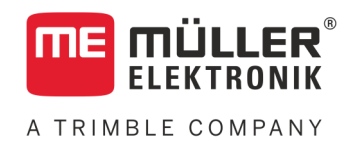

# Manual de montagem e utilização

# **PLANTER-Controller**

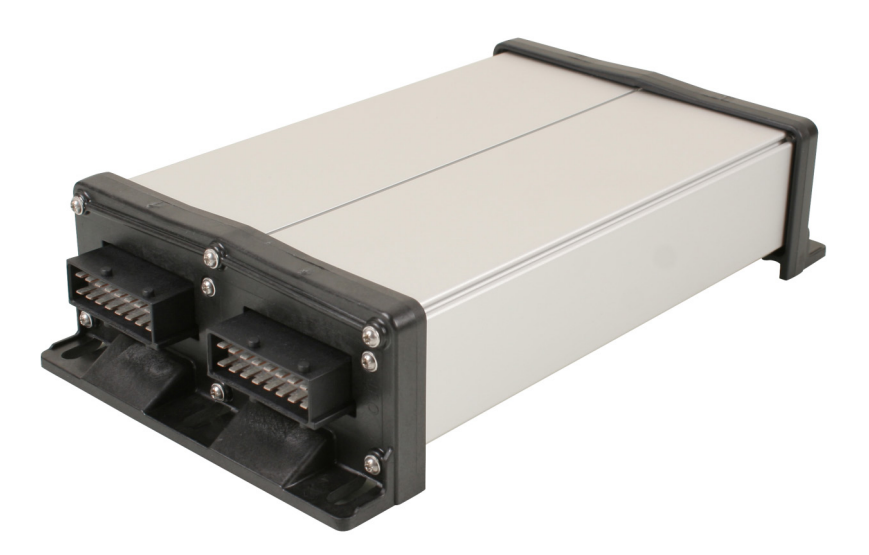

Última atualização: V5.20191001

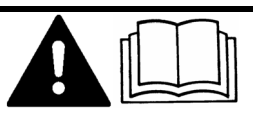

30285015-02-PT

Leia e observe este manual. Guarde este manual para o uso futuro. Observe que eventualmente existe uma versão mais atualizada deste manual na homepage.

## Impressum

| Documento   | Manual de montagem e utilização                      |
|-------------|------------------------------------------------------|
|             | Produto: PLANTER-Controller                          |
|             | Número do documento: 30285015-02-PT                  |
|             | A partir da versão do software: 02.04.15.XX          |
|             | Manual original                                      |
|             | Idioma original: Alemão                              |
| Copyright © | Müller-Elektronik GmbH                               |
|             | Franz-Kleine-Straße 18                               |
|             | 33154 Salzkotten                                     |
|             | Alemanha                                             |
|             | Telef: ++49 (0) 5258 / 9834 - 0                      |
|             | Telefax: ++49 (0) 5258 / 9834 - 90                   |
|             | Email: info@mueller-elektronik.de                    |
|             | Página na Internet: http://www.mueller-elektronik.de |
|             |                                                      |

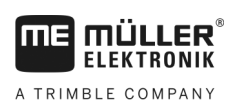

## Índice

| 12    | Liso de acordo com as determinações                       | 6  |
|-------|-----------------------------------------------------------|----|
| 13    | Estrutura e significado dos avisos                        | 6  |
| 1.0   |                                                           | 7  |
| 1.4   | Adesivo de segurança sobre o produto                      | 7  |
| 1.0   | Descare                                                   | 1  |
| 1.6   | Declaração de conformidade DE                             | 8  |
| 2     | Sobre o controlador                                       | 9  |
| 2.1   | Funções do controlador                                    | 9  |
| 2.2   | Visão geral do sistema                                    | 9  |
| 2.3   | Placa de identificação                                    | 10 |
| 3     | Sobre este manual do usuário                              | 11 |
| 3.1   | A quem é dirigido este manual de usuário?                 | 11 |
| 3.2   | Escopo deste manual                                       | 11 |
| 3.3   | Indicações de direção neste manual                        | 11 |
| 3.4   | Estrutura das instruções de utilização                    | 11 |
| 3.5   | Estrutura de referência                                   | 11 |
| 4     | Montagem e instalação                                     | 12 |
| 4.1   | Montagem do controlador                                   | 12 |
| 4.1.1 | Escolha do local de montagem                              | 12 |
| 4.1.2 | União do conector AMP                                     | 12 |
| 4.1.3 | Desconexão do conector AMP                                | 12 |
| 4.2   | Conexão do controlador ao ISOBUS                          | 13 |
| 4.3   | Montagem do distribuidor de sinais                        | 14 |
| 4.3.1 | Conexão de sensores e atuadores ao distribuidor de sinais | 14 |
| 4.3.2 | Introdução do fio do cabo no terminal                     | 15 |
| 4.3.3 | Conexão do distribuidor de sinais ao controlador          | 15 |
| 4.4   | Montagem dos sensores na máquina                          | 15 |
| 4.4.1 | Montagem dos sensores de rotação                          | 16 |
| 4.4.2 | Montagem dos sensores de nível                            | 17 |
| 4.4.3 | Montagem dos sensores de posição de trabalho              | 18 |
| 4.4.4 | Montagem dos sensores de velocidade                       | 19 |
| 4.4.5 | Montagem do contador de graos                             | 20 |
| 4.5   | Montagem dos atuadores na maquina                         | 21 |
| 4.5.1 | Montagem dos acionamentos dos dosadores                   | 21 |
| 4.5.2 | Montagem dos acionamentos lineares                        | 22 |
| 4.5.3 | iviontagem das valvulas magneticas                        | 23 |
| 5     | Principios fundamentais do comando                        | 24 |
| 5.1   | Ligar o controlador                                       | 24 |

| 5.2          | Estrutura da tela de trabalho                                     | 24       |
|--------------|-------------------------------------------------------------------|----------|
| 6            | Operação da máquina no campo                                      | 27       |
| 6.1          | Adaptar a indicação na tela de trabalho                           | 27       |
| 62           | Especificar a taxa                                                | 27       |
| 63           | Liso de decligamente automático de rastro                         | 28       |
| 0.0          |                                                                   | 20       |
| 6.3.1<br>6.4 | Configuração do desligamento automático de rastro                 | 29       |
| 0.4          |                                                                   | 50       |
| 6.5          | Visualização dos resultados                                       | 31       |
| 6.5.1        | Resultados                                                        | 31       |
| 6.5.2        | Resultados globais                                                | 32       |
| 6.5.3        | Resultados da linha                                               | 32       |
| 0.5.4        | Contadores de tarefas                                             | 33       |
| 7            | Configuração do controlador para o trabalho                       | 34       |
| 7.1          | Inserção da geometria                                             | 34       |
| 7.2          | Seleção e configuração da fonte de velocidade                     | 35       |
| 7.2.1        | Uso do sinal de velocidade do trator                              | 35       |
| 7.2.2        | Calibração do sensor de velocidade com o método dos 100m          | 36       |
| 7.2.3        | Inserir a velocidade simulada                                     | 37       |
| 7.3          | Configuração dos produtos                                         | 37       |
| 7.3.1        | Parâmetro "Produto"                                               | 37       |
| 7.3.2        | Parâmetro "Renomear"                                              | 38       |
| 7.3.3        | Parâmetro "Tipo de produto"                                       | 38       |
| 7.3.4        | Parâmetro "Anotação"                                              | 38       |
| 7.3.5        | Parâmetro "Adaptação"                                             | 38       |
| 7.3.6        | Parâmetro "Relação da transmissão"                                | 38       |
| 1.3.1        | Parametro "Valor espec. rot. sopr."                               | 38       |
| 1.3.0        | Parametro "Tol. da rot. do soprador"                              | 39       |
| 7310         | Parâmetro "Desvio permitido"                                      | 39<br>40 |
| 7.0.10       | Mostrar dados de calibração dos produtos                          | 40       |
| 7/1          | Derêmetre "Enter de celibração"                                   | 40       |
| 7.4.1        | Parametro "Velocidade de trabalho"                                | 40       |
| 743          | Parâmetro "Tava de anlicação"                                     | 40<br>40 |
| 7.5          | Atribuir produtos a um tangue                                     | 40       |
| 7.6          | Configuração da posição de trabalho                               | 41       |
| 7.7          | Selecionar Virtual Terminal (VT) e Task Controller (TC)           | 41       |
| 7.8          | Execução do agrupamento de seções                                 | 41       |
| 8            | Resolução de Problemas                                            | 43       |
| -<br>8 1     |                                                                   |          |
| 0.1<br>8 1 1 | Evecutar diagnóstico padrão                                       | 40       |
| 0.1.1<br>812 | ∟⊼ecutal ulayilosilou paula0<br>Verificação dos números de versão | 43<br>15 |
| 8.2          | Mensagens de alarme                                               | 45       |
| 9.2<br>9.0 1 |                                                                   | 40       |
| 8.2.2        | Alarmes hidráulicos                                               | 43<br>Δ7 |
| ~            |                                                                   | 11       |

Índice

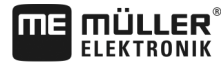

A TRIMBLE COMPANY

| 8.2.3<br>8.2.4<br>8.3 | Alarmes normais<br>Alarmes específicos da máquina<br>Compatibilidade                                         | 47<br>49<br>52 |
|-----------------------|----------------------------------------------------------------------------------------------------|----------------|
| 8.3.1<br>8.3.2        | Compatibilidade entre terminal e controlador<br>Compatibilidade com terminais ISOBUS                         | 52<br>53       |
| 9                     | Dados técnicos                                                                                               | 54             |
| 9.1                   | Dados técnicos do controlador                                                                                | 54             |
| 9.2                   | Conector de 42 polos                                                                                         | 55             |
| 9.3                   | Idiomas disponíveis                                                                                          | 55             |
| 9.4                   | Ocupação de teclas do Joystick                                                                               | 55             |
| 9.4.1<br>9.4.2        | Ocupação de botões padrão do joystick no protocolo AUX1<br>Funções disponíveis do joystick no protocolo AUX2 | 55<br>56       |
| 10                    | Explicação dos sinais no plano de ocupação                                                                   | 58             |

### 1 Para sua segurança

### 1.1 Avisos de segurança básicos

#### Operação

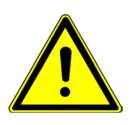

Durante o trabalho, siga sempre os seguintes avisos:

- Leia o manual de instrução do aparelho agrícola, que esta sendo utilizado em conjunto com este produto.
- Antes que você deixe a cabine do veículo, assegure-se de ter desativado todos os mecanismos automáticos ou que o modo manual esteja ativado.
- Mantenha crianças afastadas do dispositivo rebocado e do controlador.

#### Manutenção

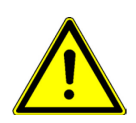

Mantenha o sistema em condição funcional. Para isso, siga os seguintes avisos:

- Não realize qualquer alteração não autorizada no produto. Alterações não autorizadas e uso não apropriado do produto representam um risco não apenas para a funcionabilidade do mesmo, como também para a vida e a segurança do operador. É considerada como não autorizada, qualquer alteração que não se encontre descrita na documentação do produto.
- Não remova nenhuma etiqueta ou mecanismo de segurança do produto.
- Antes de carregar a bateria do trator, interrompa sempre a ligação entre o trator e o controlador.
- O produto não contém peças que requeiram reparo. Não abra a caixa. Ao abrir é possível que a estanqueidade da caixa seja alterada.

### 1.2 Uso de acordo com as determinações

O produto está designado exclusivamente para a aplicação na agricultura. Qualquer instalação ou uso do produto além destas não está no âmbito da responsabilidade do fabricante.

O fabricante não presta garantia por todos os danos em pessoas ou objetos resultantes da não observação. Todos os riscos do uso impróprio são da responsabilidade exclusiva dos usuários.

O uso apropriado inclui a observação das condições de funcionamento e a manutenção determinadas pelo fabricante.

Devem ser observados os respectivos regulamentos de prevenção de acidentes, tal como as restantes regras técnicas de segurança, industriais, médicas e do código de trânsito geralmente reconhecidas. A garantia do fabricante não cobre alterações não autorizadas no aparelho.

### 1.3 Estrutura e significado dos avisos

Todas as instruções de segurança que você encontra neste manual de instruções obedecem ao seguinte modelo:

Adesivo de segurança sobre o produto

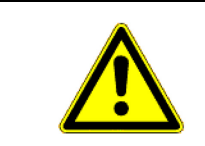

### 🕂 AVISO

Esta palavra identifica os perigos com risco intermediário que, se não forem evitados, podem ter como consequência a morte ou lesões físicas graves.

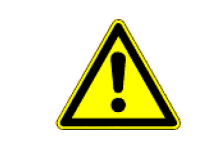

### <u> Cuidado</u>

Esta sinalização indica perigos que possam causar lesões corporais leves ou médios, se não forem evitados.

### NOTA

Esta sinalização indica perigos que possam causar danos materiais, se não forem evitados.

Existem ações realizadas em vários passos. Se, em um desses passos, existir o risco, o aviso de segurança aparecerá diretamente na instrução da ação.

Os avisos de segurança encontram-se sempre imediatamente antes do passo de ação arriscado e são destacados em negrito e com sinalização.

1. NOTA! Isto é um aviso. Ele adverte do risco que existe no próximo passo de ação.

2. Passo de ação arriscado.

### 1.4 Adesivo de segurança sobre o produto

Adesivo sobre o controlador

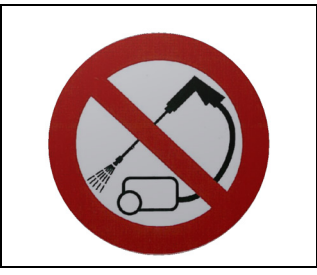

Não lavar com uma lavadora de alta pressão.

1.5

Exemplo

## Descarte

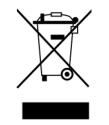

Por favor, após o seu uso descarte este produto como sucata eletrônica, de acordo com as legislações válidas em seu país.

### 1.6 Declaração de conformidade UE

Através desta declaramos que o dispositivo identificado a seguir, em sua concepção e projeto bem como na versão por nós colocada em circulação, corresponde aos requisitos básicos de segurança e saúde da diretiva CE 2014/30/EU. Esta declaração perde a sua validade em caso de alterações do dispositivo que não tenham sido acordadas conosco.

#### Controlador MIDI 3.0

| Normas harmonizadas aplicadas:        | EN ISO 14982:2009                                           |
|---------------------------------------|-------------------------------------------------------------|
|                                       | (Diretiva sobre compatibilidade eletromagnética 2014/30/EU) |
| Conformidade com outras diretivas UE: | Diretiva 2011/65/EU (RoHS 2)                                |

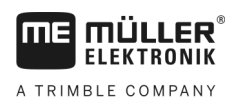

### 2 Sobre o controlador

### 2.1 Funções do controlador

O controlador PLANTER-Controller é um controlador ISOBUS que controla o trabalho de máquinas semeadoras de grãos individuais.

O controlador ISOBUS é a central de controle da máquina semeadora de grãos individuais. Ao controlador estão ligados vários sensores que monitoram as principais peças da máquina. O controlador controla a máquina com base nestes sinais e nas especificações do operador. Um terminal ISOBUS serve para a operação. Todos os dados específicos da máquina são salvos no controlador, sendo mantidos também em caso de troca do terminal.

- Registro da velocidade a partir de diferentes fontes
- Monitoramento da rotação do soprador
- Monitoramento e desligamento de cada linha individual
- Agrupamento de linhas em seções

### 2.2 Visão geral do sistema

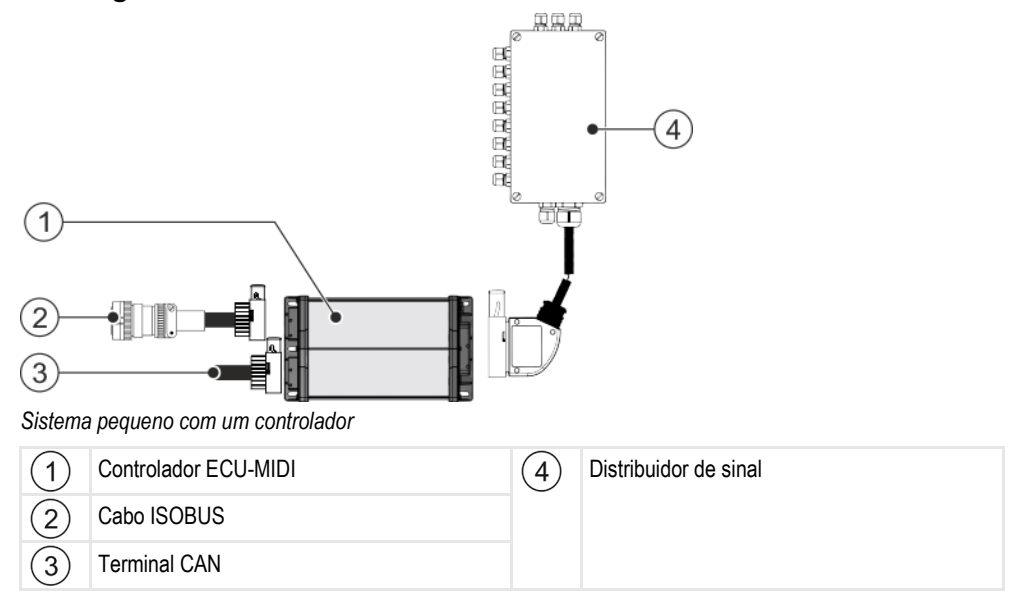

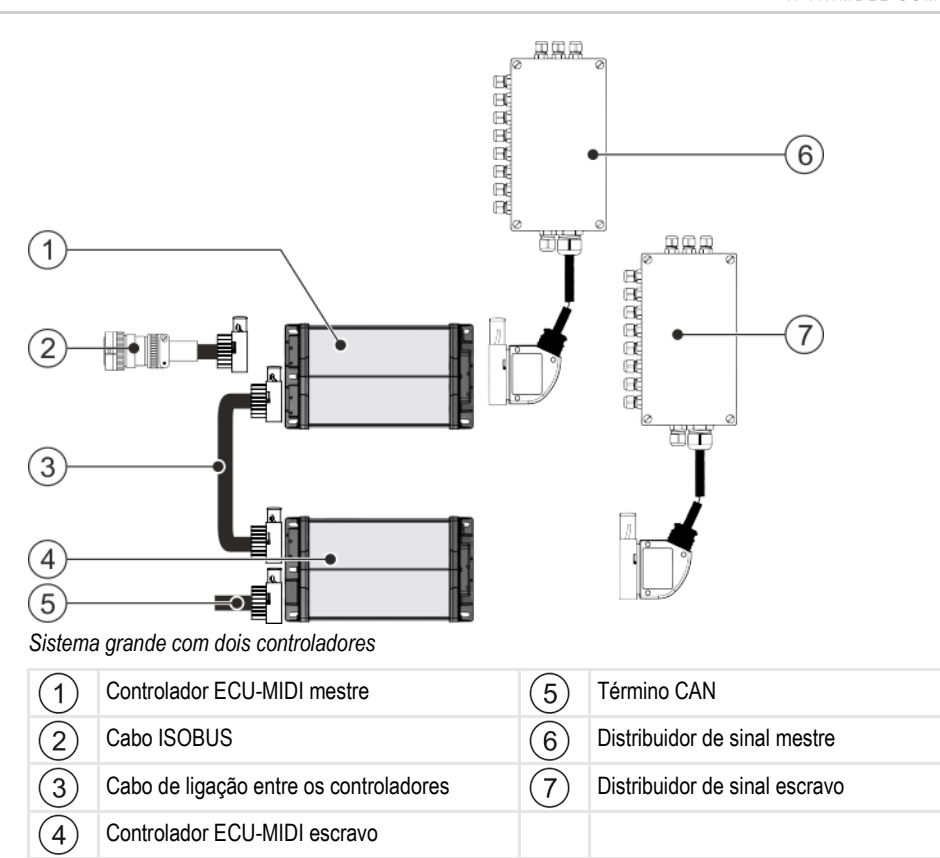

Uma visão geral dos sensores e atuadores que podem ser conectados ao distribuidor de sinal é encontrada no plano de ocupação.

### 2.3 Placa de identificação

#### Possíveis abreviaturas na placa de identificação

| Abreviatura | Significado                                                                                                    |  |
|-------------|----------------------------------------------------------------------------------------------------|--|
| KNr.:       | Número do cliente                                                                                                    |  |
|             | Quando o produto tiver sido produzido para um fabricante de<br>máquinas ragrícolas, aparecerá aqui o número de artigo do fabricante<br>de máquinas agrícolas. |  |
| HW:         | Versão de hardware                                                                                                    |  |
| ME-NR:      | Número de artigo na Müller-Elektronik                                                                                                    |  |
| DC:         | Tensão de serviço                                                                                                    |  |
|             | O produto somente poderá ser conectado a tensões dentro desta faixa.                                                                                          |  |
| SW:         | Versão do software na entrega                                                                                                    |  |
| SN:         | Número de série                                                                                                    |  |

2

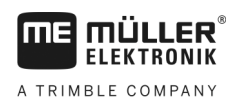

#### 3

### 3 Sobre este manual do usuário

### 3.1 A quem é dirigido este manual de usuário?

Este manual do usuário destina-se aos usuários de semeadoras de grãos individuais equipadas com um controlador da empresa Müller-Elektronik.

### 3.2 Escopo deste manual

Dentro deste manual estão descritas todas as funções que você pode operar com o controlador. Isso significa que, de acordo com a máquina nem todos os capítulos são relevantes para a operação.

### 3.3 Indicações de direção neste manual

Todas as indicações de direção neste manual, tais como "esquerda", "direita", "frente", "atrás", referem-se à direção de deslocamento do veículo.

### 3.4 Estrutura das instruções de utilização

As Instruções a seguir explicarão passo a passo como realizar tarefas específicas com o produto.

Neste manual os seguintes símbolos serão utilizados para designar as seguintes instruções:

| Representação | Significado                                                                                                    |
|---------------|----------------------------------------------------------------------------------------------------|
| 1 2           | Ações que devem ser executadas<br>sequencialmente                                                                         |
| ⇔             | Resultado da ação.<br>Acontece quando determinada ação é<br>executada                                                     |
| ⇔             | Resultado de uma instrução seguida<br>corretamente.<br>Acontece quando todos os passos foram<br>corretamente seguidos.    |
|               | Pré-requisito.<br>Caso um pré-requisito seja mencionado, deve<br>ser satisfeito, antes que seja dada sequência a<br>ação. |

### 3.5

### Estrutura de referência

Quando uma referência for fornecida neste manual do usuário, será visto sempre o seguinte:

Exemplo de uma referência: [→ 11]

Uma referência pode ser reconhecida por um colchete e uma seta. O número depois da seta faz referência à pagina inicial do capítulo, que poderá ser lido posteriormente.

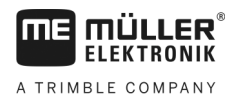

### 4 Montagem e instalação

### 4.1 Montagem do controlador

#### 4.1.1 Escolha do local de montagem

Observe o seguinte ao escolher o local de montagem:

- O controlador deve ser montado sobre a máquina semeadora de grãos individuais, não sobre o trator.
- O controlador deve ser montado à prova de água e poeira.
- Para evitar danos por penetração de água, as conexões do controlador devem apontar para o lado.

#### 4.1.2 União do conector AMP

Assim você une dois conectores AMP entre si:

1. Puxe a trava vermelha do soquete AMP para fora até o final.

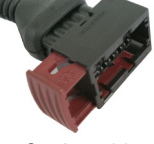

- ⇒ Será ouvido um ruído alto de clique.
- ⇒ As aberturas para a introdução dos pinos de travamento do conector estão visíveis.
- 2. Insira o conector no soquete. Os pinos de travamento devem permitir inserção sem dificuldade nas aberturas.

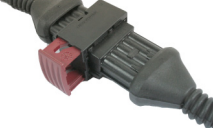

- ⇒ O conector está solto dentro do soquete.
- 3. Pressione a trava vermelha para dentro.

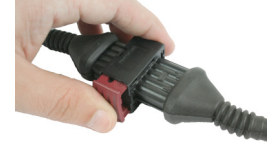

- ⇒ Será ouvido um ruído alto de clique.
- $\Rightarrow$  Uma parte da trava passa pelo outro lado do soquete.
- ⇒ Você uniu e travou entre si o conector e o soquete.

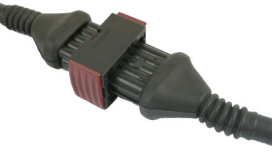

#### 4.1.3

#### Desconexão do conector AMP

Procedimento

Procedimento

Assim você separa dois conectores AMP um do outro:

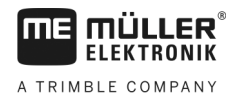

1. Empurre ambas as extremidades da trava vermelha na direção do conector.

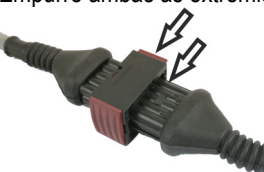

⇒ Será ouvido um ruído alto de clique.

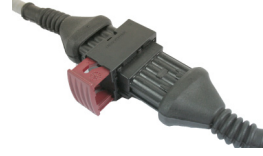

- ⇒ A trava está solta
- 2. Puxe a trava vermelha do soquete AMP para fora até o final.
- 3. Remova o conector do soquete.

### 4.2 Conexão do controlador ao ISOBUS

Para conectar o controlador à alimentação de tensão e ao terminal ISOBUS, você deverá conectar o cabo ISOBUS a uma conexão ISOBUS do trator.

Procedimento

Conecte o controlador ao ISOBUS assim:

- 1. Pegue o cabo ISOBUS do controlador.
- 2. Desrosqueie a capa de proteção contra poeira.

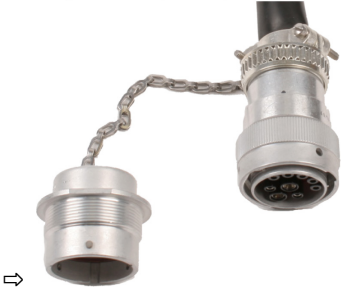

- 3. Introduza o conector ISOBUS na conexão ISOBUS do trator.
- Trave o conector. Para isso, em equipamentos básicos da Müller-Elektronik gire o conector no sentido horário. Em outros equipamentos básico ISOBUS você deverá proceder de forma diferente, conforme o modelo.
  - $\Rightarrow$  O conector está firmemente assentado.
- 5. Monte as capas de proteção contra poeira do conector e da conexão fêmea.

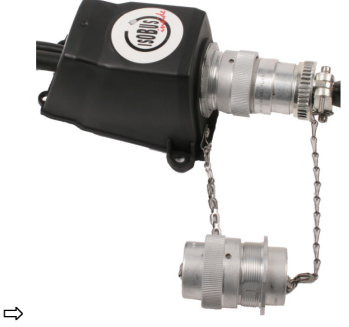

6. Após o trabalho interrompa a ligação e rosqueie novamente a capa de proteção contra poeira.

Montagem do distribuidor de sinais

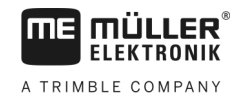

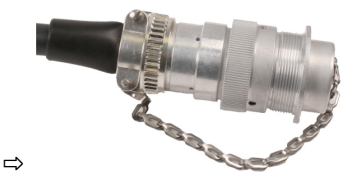

### 4.3 Montagem do distribuidor de sinais

Observe o seguinte ao escolher o local de montagem:

- Os cabos não podem ser danificados por movimentos da máquina.
- Os aparafusamentos dos cabos não devem estar viradas para cima.

#### 4.3.1 Conexão de sensores e atuadores ao distribuidor de sinais

Você deve conectar cada sensor e cada atuador que estiverem citados no plano de ocupação à conexão do distribuidor de sinais citada no plano de ocupação.

Existem duas possibilidades para isso:

- O sensor ou atuador terminam com um cabo curto e um conector AMP.
   Neste caso, você recebe um cabo de extensão adequado para cada sensor. Você deve inserir o cabo de extensão no distribuidor de sinais e conectá-lo ao terminal adequado.
- O sensor ou atuador terminam com um cabo longo sem conector. Você deve inserí-lo no distribuidor de sinais e conectá-lo ao terminal adequado.

O terminal no qual você conecta um fio depende da respectiva máquina e do tipo de sensor ou atuador.

Observe que os fios para o sensor ultrassônico Trigger devem ser conectados sempre aos pinos 2 e 3.

#### NOTA

#### Risco de curto-circuito

Em caso de troca de polaridade dos fios do cabo, os sensores da máquina podem ser danificados por um curto-circuito.

• Observe a polaridade dos fios dos cabos e dos terminais!

Procedimento

- ☑ O distribuidor de sinais não está sob tensão elétrica.
- Os componentes a conectar não estão sob tensão elétrica.
- 1. Remova o encapamento do cabo, de modo que todos os fios sejam expostos.
- 2. Introduza o cabo até o final do encapamento do cabo. Dentro do distribuidor de sinais devem haver somente os fios do cabo. O encapamento do cabo deve terminar na carcaça do distribuidor de sinais. Somente assim você poderá assegurar que há espaço suficiente no distribuidor de sinais, para levar todos os fios do cabo aos terminais.
- 3. Remova o encapamento dos fios do cabo aprox. 1 cm antes do final do fio do cabo.
- 4. CUIDADO! Observe a polaridade correta dos fios dos cabos e dos terminais.
- Conecte os fios do cabo aos terminais. Para isso, use as informações da tampa do distribuidor de sinais, da placa e do plano de ocupação.

| <b>MB</b> MÜLLER <sup>®</sup> | Montagem e instalação                                                                                                    |  |
|-------------------------------|----------------------------------------------------------------------------------------------------|--|
| ELEKTRONIK                    | Montagem dos sensores na máquina                                                                                                    |  |
|                               | <ol> <li>Em caso de terminais parafusados, use isoladores de terminais. Em caso de blocos de terminais<br/>à mola não podem ser usados isoladores de terminais.</li> </ol>                                                        |  |
|                               | <ol> <li>Aperte os parafusos do distribuidor de sinais.</li> <li>Após o aperto, os parafusos de fixação devem estar vedados.</li> </ol>                                                                                           |  |
|                               | 8. Feche aberturas não usadas da carcaça do distribuidor de sinais usando tampões cegos.                                                                                                    |  |
| 4.3.2                         | Introdução do fio do cabo no terminal                                                                                                    |  |
|                               | <ul> <li>Cada terminal é composto por duas aberturas:</li> <li>A abertura superior do terminal abre a abertura inferior.</li> <li>A abertura inferior do terminal serve para a introdução e fixação de um fio de cabo.</li> </ul> |  |
| Procedimento                  | Mantenha ao alcance a chave de fenda fornecida, a qual cabe na abertura superior do terminal.<br>Você somente precisa desta chave de fenda quando não houver isoladores de terminais nos<br>fios.                                 |  |
|                               | Você recortou o cabo no comprimento correto e desencapou os fios do cabo de acordo com o<br>manual ou tem um cabo pronto da Müller-Elektronik.                                                                                    |  |
|                               | O motor do trator está desligado.                                                                                                    |  |
|                               | O distribuidor de sinais não está sob tensão elétrica.                                                                                                    |  |
|                               | Ø Os componentes a conectar não estão sob tensão elétrica.                                                                                                    |  |
|                               | <ol> <li>Encontre as conexões corretas para o fio de cabo a conectar.<br/>Para isso, use as informações da tampa do distribuidor de sinais, da placa e do plano de<br/>ocupação.</li> </ol>                                       |  |
|                               | <ol> <li>Insira o fio do cabo na abertura da parte inferior do terminal. Caso não use isoladores de<br/>terminais, você precisará usar primeiro a chave de fenda.</li> </ol>                                                      |  |
|                               | ⇔ O fio do cabo é retido pelo terminal.                                                                                                    |  |
|                               | ⇔ Você fixou o fio do cabo.                                                                                                    |  |
| 4.3.3                         | Conexão do distribuidor de sinais ao controlador                                                                                                    |  |
| Procedimento                  | 1. Conecte o conector AMP do distribuidor de sinais ao controlador adequado.                                                                                                    |  |
| 4.4                           | Montagem dos sensores na máquina                                                                                                    |  |

Na máquina podem ser montados os seguintes sensores:

| Finalidade                    | Tipo de sensor – de acordo com o funcionamento |
|-------------------------------|------------------------------------------------|
| Sensor de rotação             | Sensor de efeito Hall                          |
| Sensor de nível               | Sensor capacitivo                              |
| Sensor de posição de trabalho | Sensor de contato magnético                    |
| Sensor de velocidade          | Sensor de radar                                |
| Contador de grãos             | Encoder óptico                                 |

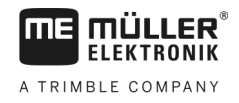

### 4.4.1

#### Montagem dos sensores de rotação

São adequados como sensores de rotação os sensores de efeito Hall.

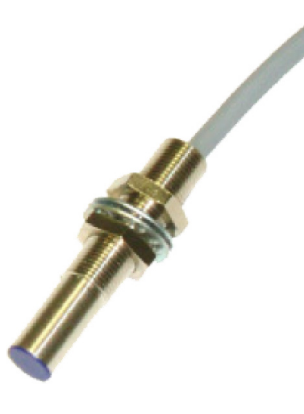

#### Princípio de funcionamento

Através do elemento Hall é criada uma união entre o fio de cabo verde e o fio de cabo branco. Para isso, o ímã deve ser seguro com o lado vermelho à frente da capa azul do sensor.

#### Esquema de visão geral

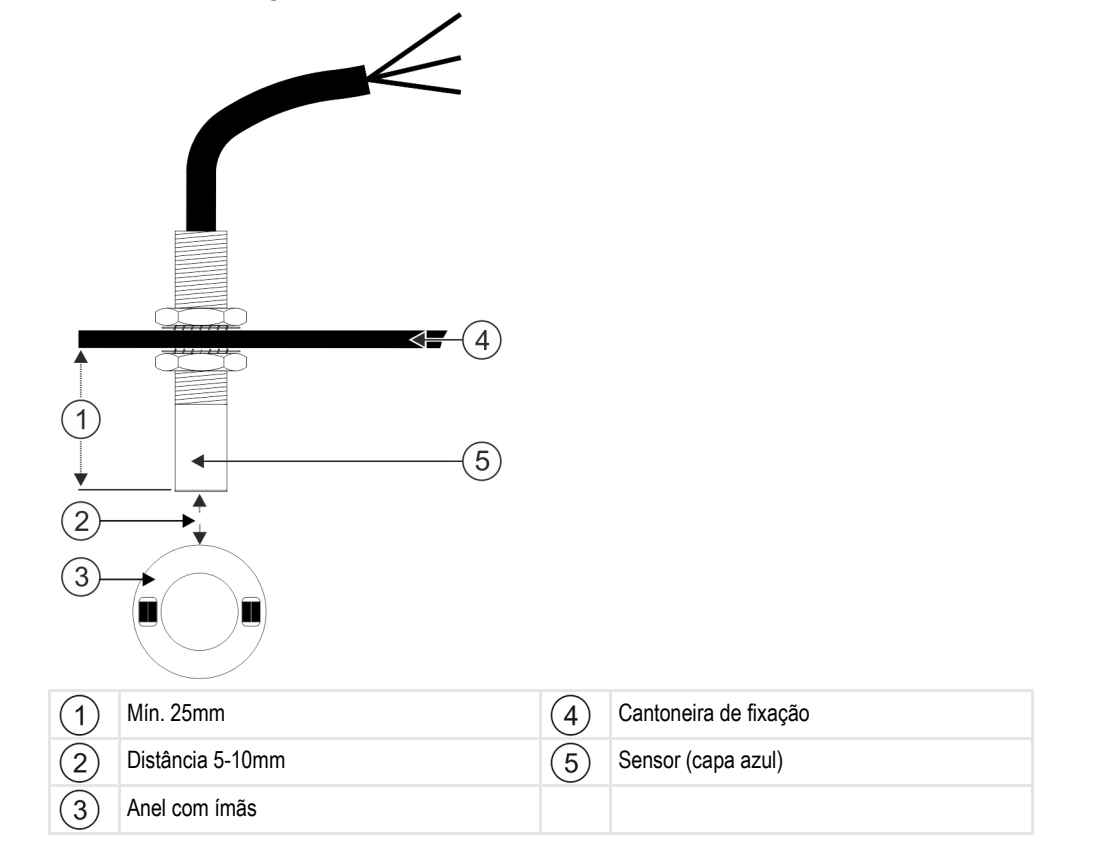

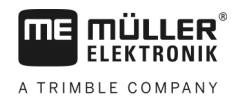

#### Ocupação do conector

#### Conector AMP de 3 polos

| Pino | Cor do cabo | Denominação |
|------|-------------|-------------|
| 1    | branco      | 0VE         |
| 2    | marrom      | 12VE        |
| 3    | verde       | Sinal       |

#### Números de peças de reposição

| Número de artigo | Denominação                                                                          |  |
|------------------|--------------------------------------------------------------------------------------|--|
| 30303623         | Sensor de efeito Hall com conector AMP de 3 polos, distância de comutação:<br>5-10mm |  |

#### 4.4.2 Montagem dos sensores de nível

São adequados como sensores de nível os sensores capacitivos.

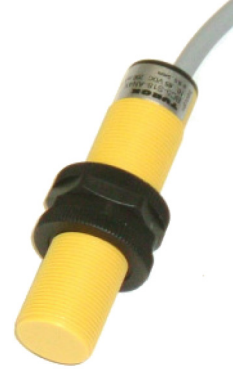

#### Princípio de funcionamento

Um sinal é enviado quando o lado superior plano do sensor estiver coberto, por ex., com sementes.

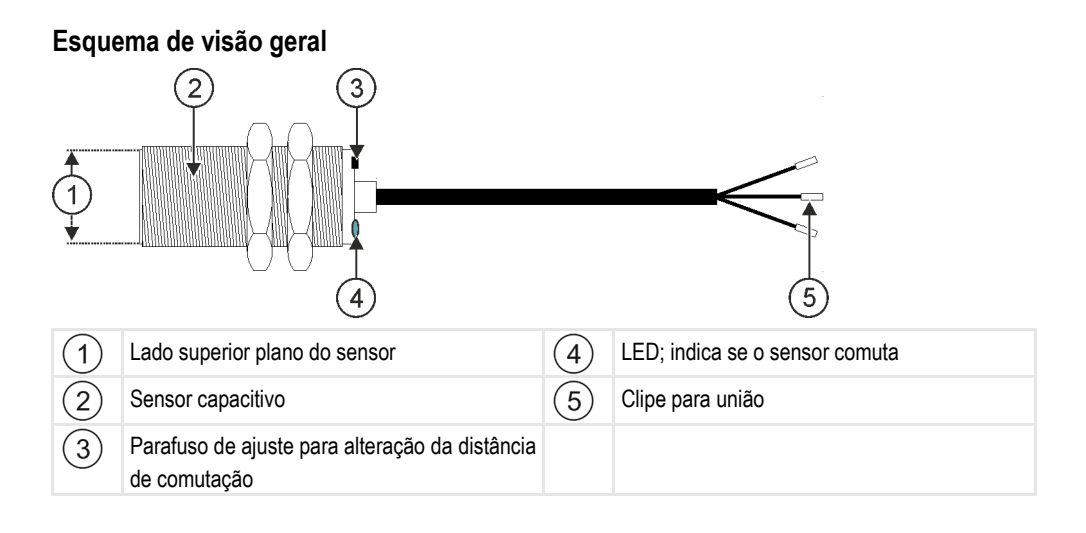

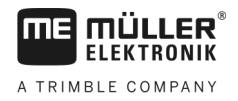

#### Ocupação do conector

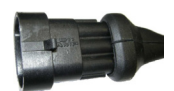

4.4.3

#### Conector AMP de 3 polos

| Pino | Cor do cabo | Denominação |
|------|-------------|-------------|
| 1    | azul        | 0VE         |
| 2    | marrom      | 12VE        |
| 3    | preto       | Sinal       |

#### Números de peças de reposição

| Número de artigo | Denominação                                   |
|------------------|-----------------------------------------------|
| 30303650         | Sensor capacitivo com conector AMP de 3 polos |

#### Montagem dos sensores de posição de trabalho

São adequados como sensores de posição de trabalho os sensores de contato magnéticos.

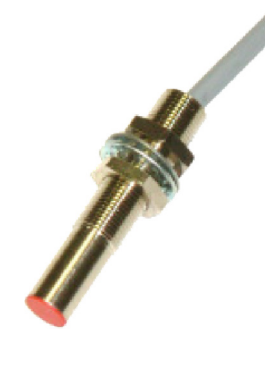

#### Princípio de funcionamento

Um sinal é enviado quando o lado vermelho de um ímã é colocado à frente da capa vermelha do sensor. Então é criada uma ligação entre o fio de sinal e o fio de massa do sensor.

4

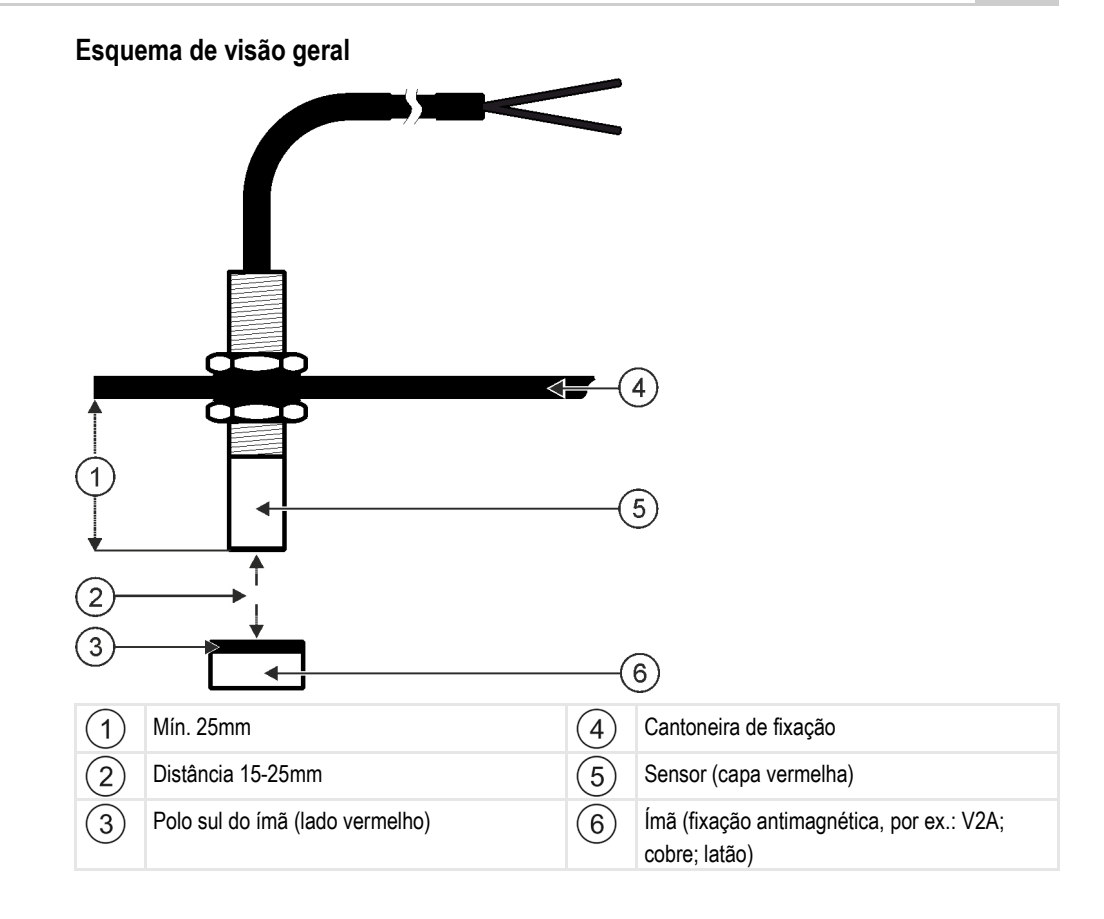

#### Ocupação do conector

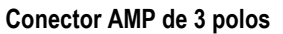

| Pino | Cor do cabo | Denominação |
|------|-------------|-------------|
| 1    | branco      | 0VE         |
| 2    | marrom      |             |
| 3    | verde       | Sinal       |

#### Números de peças de reposição

| Número de artigo | Denominação                                  |
|------------------|----------------------------------------------|
| 30303615         | Sensor de contato magnético com conector AMP |

#### 4.4.4

#### Montagem dos sensores de velocidade

São adequados como sensores de velocidade os sensores de radar.

Como você deve montar um sensor de radar pode ser visto neste manual de usuário.

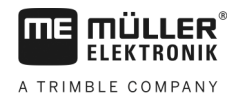

#### Números de peças de reposição

| Número de artigo | Denominação                                                                  |  |
|------------------|------------------------------------------------------------------------------|--|
| 30258321         | Sensor de roda Vansco tipo 740 com cabo de 1 m e com conector AMP de 3 polos |  |

#### 4.4.5 Mont

#### Montagem do contador de grãos

Encoders ópticos são adequados como contadores de grãos.

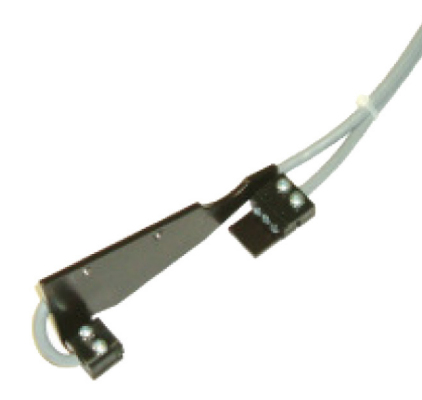

#### Princípio de funcionamento

É enviado um sinal, quando um grão passa pela fotocélula.

O sensor é composto por uma parte emissora e uma parte receptora. O sensor (fotodiodo) gera um feixe de luz não visível. Os receptores (fototransistores) recebem este feixe de luz. A interrupção do feixe de luz (por ex., por um grão) gera um curto impulso de massa.

#### Esquema de visão geral

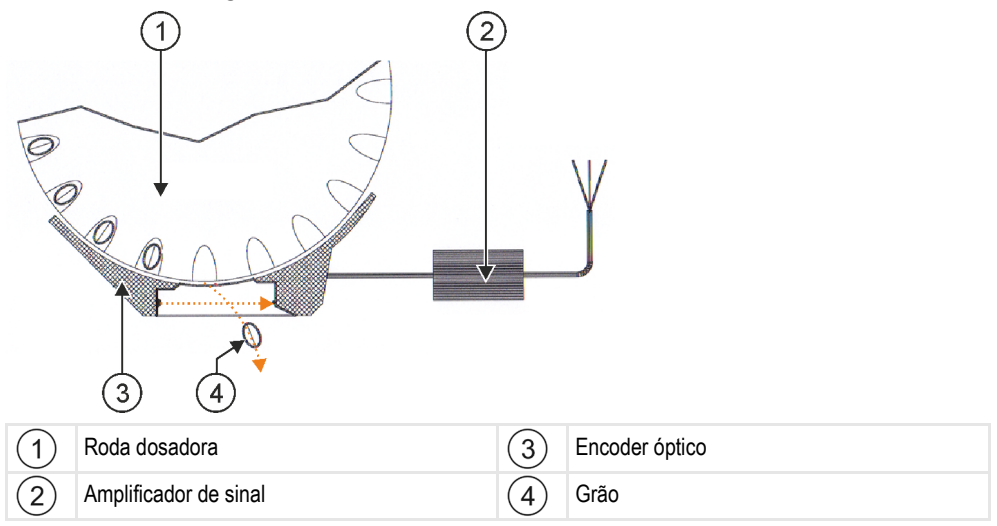

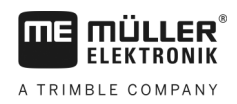

#### Montagem dos atuadores na máquina

#### Ocupação do conector

#### Conector AMP de 3 polos

| Pino | Cor do cabo | Denominação |
|------|-------------|-------------|
| 1    | branco      | 0VE         |
| 2    | marrom      | 12VE        |
| 3    | verde       | Sinal       |

### 4.5 Montagem dos atuadores na máquina

Na máquina podem ser montados os seguintes atuadores:

| Finalidade                                                        | Atuador – de acordo com o funcionamento |
|-------------------------------------------------------------------|-----------------------------------------|
| Alimentação do dosador com energia elétrica                       | Acionamento do dosador                  |
| Controle das válvulas de calibração, rastros ou<br>meias larguras | Acionamento linear                      |
| Controle dos rastros                                              | Válvula magn.                           |

#### 4.5.1

#### Montagem dos acionamentos dos dosadores

Os acionamentos dos dosadores são adequados para a alimentação de energia dos dosadores.

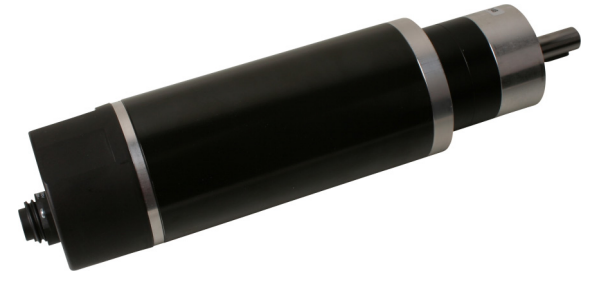

#### Princípio de funcionamento

O acionamento do dosador gira mais lento ou mais rápido, de acordo com o sinal PWM. Então a relação entre pulso e pausa fica maior ou menor.

#### Esquema de visão geral

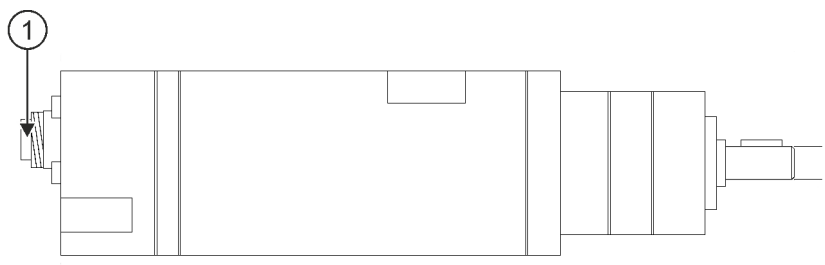

Montagem dos atuadores na máquina

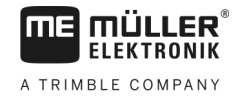

(1) Conexão de 7 polos

### Ocupação

| Pino | Cor do cabo | Denominação                     |
|------|-------------|---------------------------------|
| 1    | vermelho    | Motor +                         |
| 2    | vermelho    | Motor +                         |
| 3    | branco      | Alimentação de tensão - Encoder |
| 4    | marrom      | Alimentação de tensão + Encoder |
| 5    | azul        | Motor -                         |
| 6    | azul        | Motor -                         |
| 7    | verde       | Sig. Encoder A                  |

#### Números de peças de reposição

| Número de artigo | Denominação                                      |  |
|------------------|--------------------------------------------------|--|
| 30285050         | Acionamento de dosador elétrico                  |  |
| 30285055         | Cabo de 1 m para acionamento de dosador elétrico |  |

4.5.2

### Montagem dos acionamentos lineares

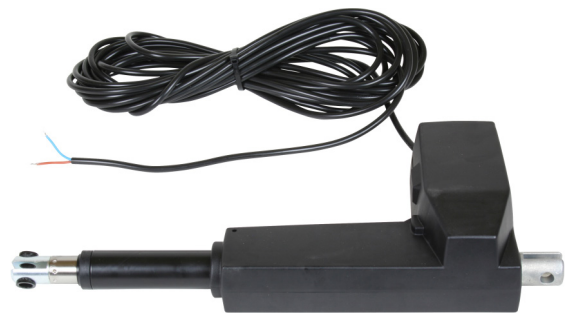

#### Princípio de funcionamento

De acordo com a altura da válvula é aumentada ou diminuída a abertura pela qual o material flui.

#### Esquema de visão geral

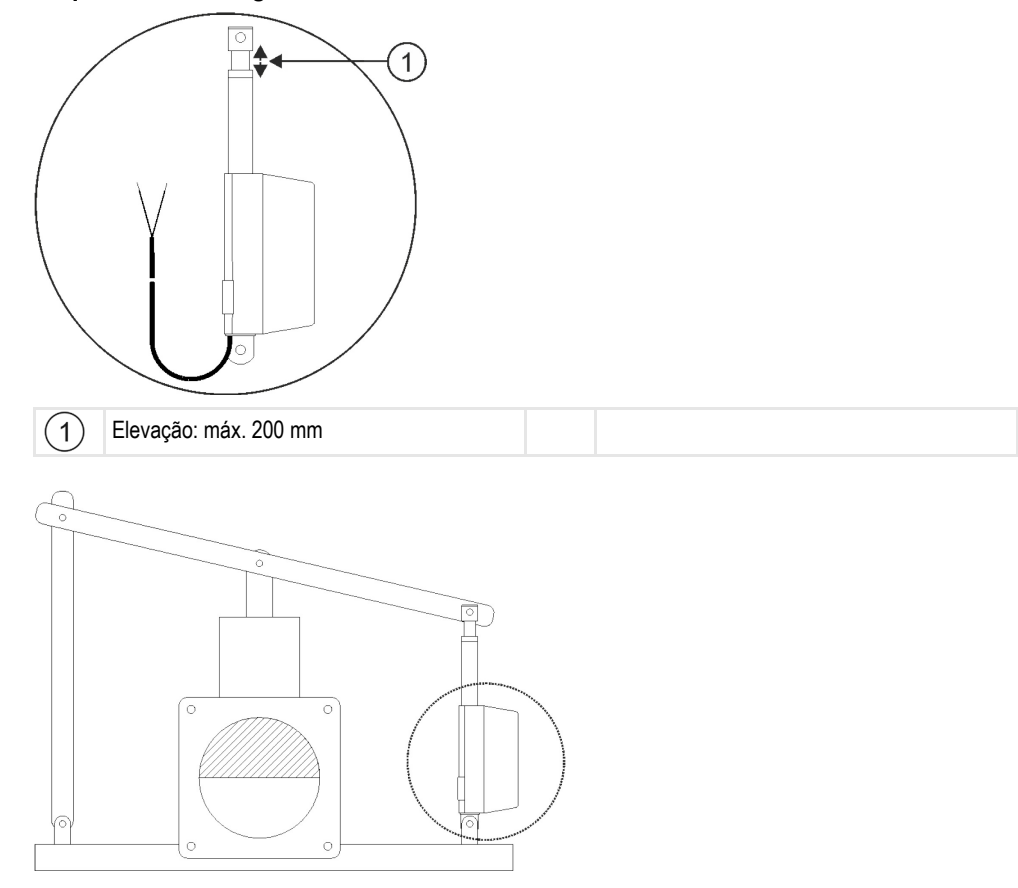

#### Ocupação

O sentido de giro do acionamento linear é influenciado de acordo com a conexão do atuador (polo positivo ou negativo). O acionamento linear gira em um ou no outro sentido.

#### Montagem das válvulas magnéticas

Acionamentos lineares são adequados para o comando dos rastros.

#### Princípio de funcionamento

Nas válvulas magnéticas existem apenas os estados aberto e fechado. A válvula magnética está completamente aberta ou completamente fechada. Válvulas magnéticas são usadas, por ex., em pulverizadores e máquinas semeadoras. Em pulverizadores elas são usadas como válvulas de seção, que ligam ou desligam as seções de uma máquina. Nas máquinas semeadoras as válvulas magnéticas permitem ligar e desligar rastros.

#### Ocupação

O diodo supressor determina a polaridade dos fios do cabo. Observe esta polaridade ao conectar os fios do cabo.

4.5.3

Ligar o controlador

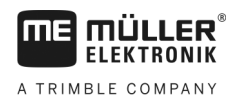

### 5 Princípios fundamentais do comando

### 5.1 Ligar o controlador

Procedimento

5.2

5

- 1. Conecte o cabo ISOBUS do controlador à conexão ISOBUS do trator.
- 2. Ligue o terminal ISOBUS.
  - ⇒ O controlador é ligado juntamente com o terminal.
  - ⇒ Durante a primeira colocação em operação, inicialmente o controlador precisa transmitir muitas informações ao terminal. Isso demora alguns minutos.
  - ⇒ Quando todos os dados da aplicação do controlador estiverem carregados, surgirá o

símbolo desta no terminal:

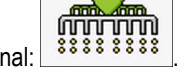

- 3. Abra a aplicação do controlador. Então siga as instruções do terminal ISOBUS.
  - ⇒ Surgirá a tela de trabalho do controlador.

Observe que após iniciar, o controlador verifica se você definiu o terminal usado como padrão. Caso contrário, o controlador aguarda durante o tempo de espera ajustado nos parâmetros "Tempo de espera p/ VT pref." e "Tempo espera p/ TC", tempo ajustado antes de estabelecer uma conexão com outro terminal.

### Estrutura da tela de trabalho

A tela de trabalho é uma parte da tela, na qual você poderá reconhecer pelos símbolos mostrados, em qual condição a máquina se encontra. De acordo com o equipamento da máquina, nem sempre são mostrados todos os símbolos.

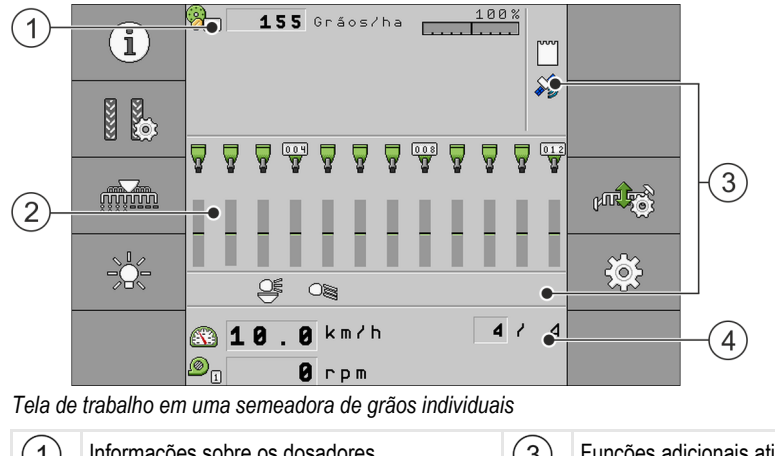

| (1) | Informações sobre os dosadores | (3) | Funções adicionais ativadas                                     |
|-----|--------------------------------|-----|-----------------------------------------------------------------|
| 2   | Informações sobre as linhas    | 4   | Informações de status sobre a semeadora de<br>grãos individuais |

#### Informações sobre os dosadores

Nesta área você vê:

1.5.5 Gráos/ha - A taxa de aplicação para cada dosador conectado. O número indica qual o dosador em questão. Aqui sempre é mostrado o valor atual.

30285015-02-PT

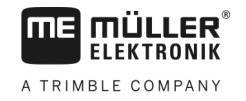

#### Informações sobre as linhas

#### Nesta área você vê:

• O status atual da aplicação por linha.

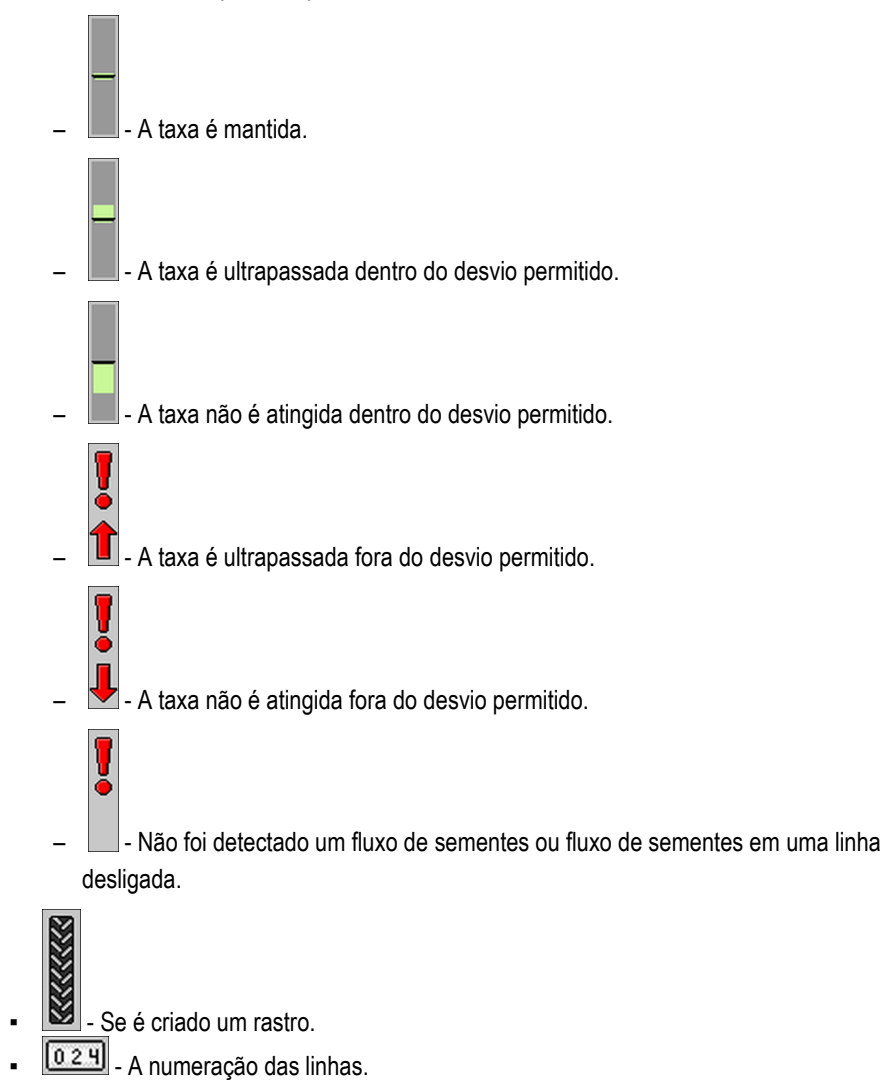

#### Informações sobre funções adicionais

Nesta área você vê quando determinadas funções estão ativadas.

- O modo de poça está ativado.
- A aplicação ISOBUS-TC está ativada.
- SECTION-Control está ativado e no modo automático.
- 888888888 A máquina está em posição de trabalho.

#### Informações de status

Nesta área você vê:

w

.

- <u>6</u>
  - A velocidade atual da máquina.

.

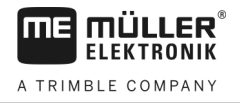

- ۲ 1 - A rotação atual do soprador. O número indica qual o soprador em questão. . - Se é criado um rastro.
- .
  - STOP - Se o desligamento automático de rastro está desativado. 8
- **7 6 0** Qual a passagem que você está rodando agora. .

6

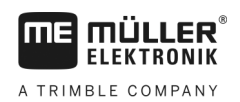

### 6 Operação da máquina no campo

### 6.1

### Adaptar a indicação na tela de trabalho

A área da tela de trabalho na qual aparecem as informações de status está subdividida em no máximo quatro áreas:

- "Exibir acima e à esq."
- "Exibir abaixo e à esq."
- "Exibir acima e à dir."
- "Exibir abaixo e à dir."

De acordo com a configuração você pode atribuir diversas indicações à respectiva área. A tabela a seguir mostra as possíveis indicações. Um número em um símbolo significa que a indicação pode ser selecionada várias vezes, por exemplo, quando a máquina possuir vários tanques.

| Símbolo | Unidade | Significado                      |  |
|---------|---------|----------------------------------|--|
|         | km/h    | Velocidade de deslocamento atual |  |
|         |         | Ritmo de rastro                  |  |

Procedimento

- Pressione sobre a área da tela de trabalho que você deseja alterar para indicação.
   ⇒ Aparecerá a tela "Seleção campo indic.".
- 2. Selecione o status que deve ser indicado na área selecionada.

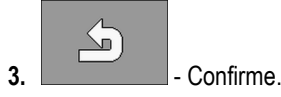

6.2

### Especificar a taxa

Na tela "Ajustes" você pode configurar ou visualizar os parâmetros a seguir para cada dosador:

- Define o produto atualmente selecionado.
- "Taxa de aplicação"

Define quanto de sementes deve ser aplicado por hectare.

"Status"

"Produto"

Indica se o produto atribuído está atualmente ativado.

"Fator de calibração"

Define na semeadora de grãos individuais, quantos grãos serão aplicados por rotação da roda dosadora.

- "Velocidade mín."
- Define a velocidade mínima de trabalho necessária para a aplicação.
- "Velocidade máx."
   Define a velocidade máxima de trabalho possível para a aplicação.

Procedimento

1. Na tela de trabalho pressione:

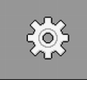

- ⇒ Aparecerá a tela "Ajustes".
- 2. Configure os parâmetros.

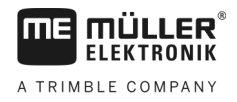

### Uso do desligamento automático de rastro

O controlador pode lhe ajudar a criar rastros para os pneus de outros veículos, por exemplo, um pulverizador.

Um rastro é criado ao unir as mangueiras de semeadura em relhas de semeadura. Isso gera atrás da máquina uma área na qual não houve semeadura.

Se o desligamento automático de rastro está ativado, as passagens são contadas, para criar os rastros nas passagens especificadas.

As passagens são contadas assim que tenha sido atingido o tempo ajustado no parâmetro "Atraso comutação adiante".

Quando o sistema de rastros automático TRAMLINE-Management está ativado você não precisa realizar outros ajustes, de modo que não são mostrados os símbolos de função para o uso desligamento automático de rastro.

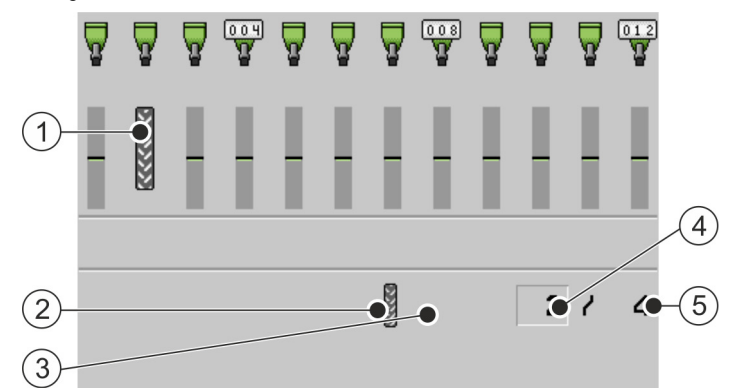

Partes da tela de trabalho da semeadora de grãos individuais, para as quais a criação de rastros é relevante.

| 1 | É criado um rastro.                                                                                                    | 4 | Número da passagem atual                                                                              |
|---|----------------------------------------------------------------------------------------------------|---|----------------------------------------------------------------------------------------------------|
| 2 | No lado esquerdo da máquina é criado um<br>rastro.                                                                                                    | 5 | Comprimento do ritmo de rastro<br>Quantidade de passagens até que o ritmo de<br>rastro seja repetido. |
| 3 | Deste lado máquina o desligamento<br>automático de rastro não está ativo. Então,<br>nesta passagem não será criado um rastro.<br>Não aparecerá um símbolo. |   |                                                                                                    |

#### Elementos de operação

| Símbolo de função | Significado                                                                                                    |
|-------------------|----------------------------------------------------------------------------------------------------|
|                   | Aumenta o número da passagem.<br>Por exemplo, para que você possa continuar o trabalho com a mesma<br>passagem após deixar o campo.<br>Este símbolo de função somente é mostrado quando a dosagem está<br>parada ou as condições de trabalho atendidas. |
|                   | Reduz o número da passagem.<br>Por exemplo, se você tiver erguido a máquina dentro de uma passagem e o controlador tiver ativado automaticamente a próxima passagem.                                                                                    |

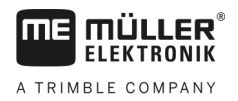

| Símbolo de função | Significado                                                                                                    |
|-------------------|----------------------------------------------------------------------------------------------------|
|                   | Este símbolo de função somente é mostrado quando a dosagem está<br>parada ou as condições de trabalho atendidas.                                                                                                    |
|                   | Desativa a comutação do desligamento automático de rastro.<br>Se você desativar a comutação do desligamento automático de rastro, não<br>serão mais contadas as passagens. Por exemplo, você pode cultivar a<br>cabeceira. Então o ritmo de rastro não terá mais importância. |
|                   | Se a comutação do desligamento automático de rastro está desativada, aparece na tela de trabalho o símbolo:                                                                                                    |
|                   | Se este símbolo aparece, os traçadores não serão mais controlados no modo automático.                                                                                                    |
|                   | Este símbolo de função é ocultado quando a máquina não possui sistema de rastros.                                                                                                    |
|                   | Abre a tela para a seleção do ritmo de rastro em uma máquina semeadora.<br>Abre a tela para a configuração do desligamento automático de rastro em<br>uma semeadora de grãos individuais.                                                                                     |

Procedimento

1. Na tela de trabalho pressione:

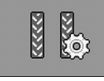

- ⇒ Você pode alterar o número da passagem.
- ⇒ Você pode configurar o desligamento automático de rastro.

#### 6.3.1

#### Configuração do desligamento automático de rastro

Procedimento

Proceda assim para configurar o desligamento automático de rastro de uma semeadora de grãos individuais:

1. Na tela de trabalho pressione:

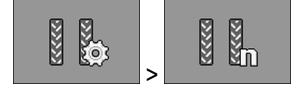

- ⇒ Aparecerá a tela "Ajustes / Rastros".
- 2. Configure os parâmetros.
- ⇒ Você configurou o desligamento automático de rastro da semeadora de grãos individuais.
- "Largura do pulverizador" Define a largura de trabalho do pulverizador, para o qual você deseja criar os rastros.
  "Largura pista do trator"
- Define a bitola do trator.
- "Linhas por rastro"
   Define quantas linhas você deseja desligar para criar um rastro.
- "Início de trabalho"
   Define onde você deseja iniciar a tarefa.
  - "Borda esquerda do campo"

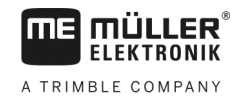

"Borda direita do campo"

#### 6.4

### Operação do controle de seção

Com o controle de seção você pode controlar as seções da sua máquina.

O tamanho das seções que você pode controlar depende do tipo e do equipamento da máquina.

Na tela de trabalho você reconhece quais seções estão abertas e quais estão fechadas.

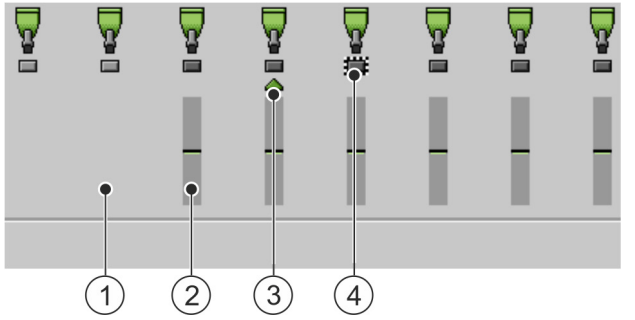

Por ex.: Linhas controladas em uma semeadora de grãos individuais

| 1 | Linha desligada | 3 | Posição atual do cursor |
|---|-----------------|---|-------------------------|
| 2 | Linha ligada    | 4 | Linha marcada           |

Na semeadora de grãos individuais são possíveis os seguintes status de linha:

- A linha está ativada durante a aplicação.
- A linha está desativada pelo SECTION-Control ou pelo usuário durante a aplicação.
- A linha é ativada assim que a aplicação é iniciada.
- A linha permanece desativada assim que a aplicação é iniciada.
- 🙀 🍟 💥 🙀 A linha está marcada para ligar ou desligar permanentemente.

| Símbolo de função | Significado                        |
|-------------------|------------------------------------|
|                   | Desliga da esquerda para a direita |
|                   | Liga da direita para a esquerda    |
|                   | Desliga da direita para a esquerda |
|                   | Liga da esquerda para a direita    |

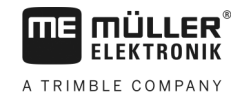

| Símbolo de função | Significado                                                                                     |
|-------------------|-------------------------------------------------------------------------------------------------|
|                   | Move o cursor da esquerda para a direita na tela de trabalho.                                   |
|                   | Move o cursor da direita para a esquerda na tela de trabalho.                                   |
|                   | Marca a seção/linha selecionada pelo cursor para desligamento.<br>Liga uma seção/linha marcada. |
|                   | Liga ou desliga todas as seções/linhas marcadas                                                 |

| Procedimento |
|--------------|
|--------------|

1. Na tela de trabalho pressione:

Liga tudo.

www.

A M

mm.

2. Execute os controles desejados.

#### Visualização dos resultados 6.5

#### Resultados 6.5.1

Na tela "Resultados" você vê o quanto de cada produto você aplicou e em qual área.

Você pode apagar os contadores desta tela antes do início de trabalho.

Além disso, na tela "DADOS DO PRODUTO" [→ 37] você também pode observar resultados para cada produto.

| Símbolo de função | Significado                                  |
|-------------------|----------------------------------------------|
| <b>X</b>          | Apaga os contadores.                         |
| ΣΞ                | Aciona a tela " <b>Resultados globais</b> ". |
| <b>Σ</b> -3       | Aciona a tela "Resultados da linha".         |
|                   | Aciona a tela "Lista de tarefas".            |

Existem os seguintes contadores:

- "Área" Área na qual a máquina se encontrou em posição de trabalho.
- "Quantidade" Quantidade aplicada.

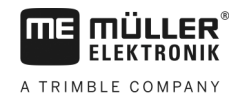

|              | "Área tratada" - Área total por hora.                                                                                                    |
|--------------|----------------------------------------------------------------------------------------------------|
| Procedimento | <ul> <li>Na tela de trabalho pressione:</li> <li>i</li> <li>i</li> <li>⇒ Surgirá a tela "Resultados".</li> </ul>                                                                                                    |
| 6.5.2        | Resultados globais                                                                                                    |
|              | Na tela " <b>Resultados globais</b> " você vê os contadores que documentam o trabalho desde a primeira<br>colocação em funcionamento.                                                                                                    |
|              | <ul> <li>Existem os seguintes contadores:</li> <li>"Horas em funcionamento" - tempo durante o qual o controlador está ligado.</li> <li>"Tempo total" - tempo durante o qual o controlador aplicou.</li> <li>"Percurso total" - distância cultivada.</li> <li>"Área total" - área cultivada.</li> <li>"Área tratada" - Área total por hora.</li> <li>"Quantidade total" - para cada dosador.</li> </ul> |
| Procedimento | 1. Na tela de trabalho pressione:                                                                                                    |

⇒ Surgirá a tela "Resultados globais".

### 6.5.3 Resultados da linha

Na tela "**Resultados da linha**" você quantos grãos você aplicou em cada linha. Estes resultados somente podem ser vistos nas máquinas para as quais há resultados de contagem por linha.

| Símbolo de função | Significado                                                                                                    |
|-------------------|----------------------------------------------------------------------------------------------------|
| Σ                 | Apaga os contadores.                                                                                               |
| ∑= ™              | Mostra o total de grãos contados por linha.                                                                        |
| ø ×               | Mostra a parte percentual de pontos falhos por linha. O valor sempre se refere aos últimos 250 grãos contados.     |
| (0 0)             | Mostra a parte percentual de duplicidades por linha. O valor sempre se refere aos últimos 250 grãos contados.      |
| 00                | Mostra a parte percentual de individualizações por linha. O valor sempre se refere aos últimos 250 grãos contados. |

1. Na tela de trabalho pressione:

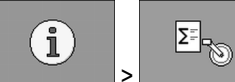

⇒ Aparecerá a tela "Resultados da linha".

6.5.4

2. Use os símbolos de função para mudar entre os diversos resultados.

#### Contadores de tarefas

Os contadores de tarefa servem para documentar resultados relativos a tarefas. Os dados não podem ser exportados. A função é pensada para usuários que trabalham sem ISO-XML.

Você pode usar até 30 contadores de tarefas. Você pode iniciar ou parar cada um a qualquer momento.

Existem os seguintes contadores:

- "Área" Área na qual a máquina se encontrou em posição de trabalho.
- "Quantidade" Quantidade aplicada.
- "Tempo total" tempo durante o qual o controlador aplicou.

Procedimento

Você liga ou para um contador de tarefa assim:

1. Na tela de trabalho pressione:

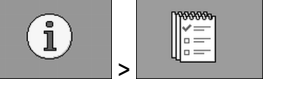

⇒ Surgirá a tela "Lista de tarefas".

- 2. No parâmetro "Tarefa" selecione ou crie uma nova um tarefa.
- 3. Use o parâmetro "Renomear" para dar outro nome à tarefa.
- 4. No parâmetro "Produto" selecione o produto que você aplicará nesta tarefa.

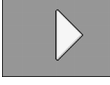

5.

6.

7.

-Inicie o contador.

⇒ Ao lado da denominação da tarefa surge um símbolo verde. Isso significa que o contador foi iniciado.

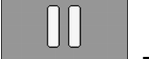

-Pare o contador.

- Você também pode apagar o contador.

### 7 Configuração do controlador para o trabalho

### 7.1 Inserção da geometria

Como geometria de um dispositivo de trabalho designa-se uma série de parâmetros que descrevem as suas dimensões.

A geometria é especialmente importante para todos os sistemas que trabalham controlados por GPS.

As distâncias que você insere dependem do dispositivo de trabalho ser rebocado, montado sobre um trator ou ser auto propelido.

Você deve inserir as distâncias para a barra e para os acoplamentos.

Então observe que para todas as distâncias o ponto central do eixo da máquina é sempre o ponto zero. Dimensões para a frente são sempre positivas, dimensões para trás são sempre negativas.

Por exemplo, em uma máquina rebocada com acoplamento existem as seguintes distâncias:

#### Distâncias para uma barra

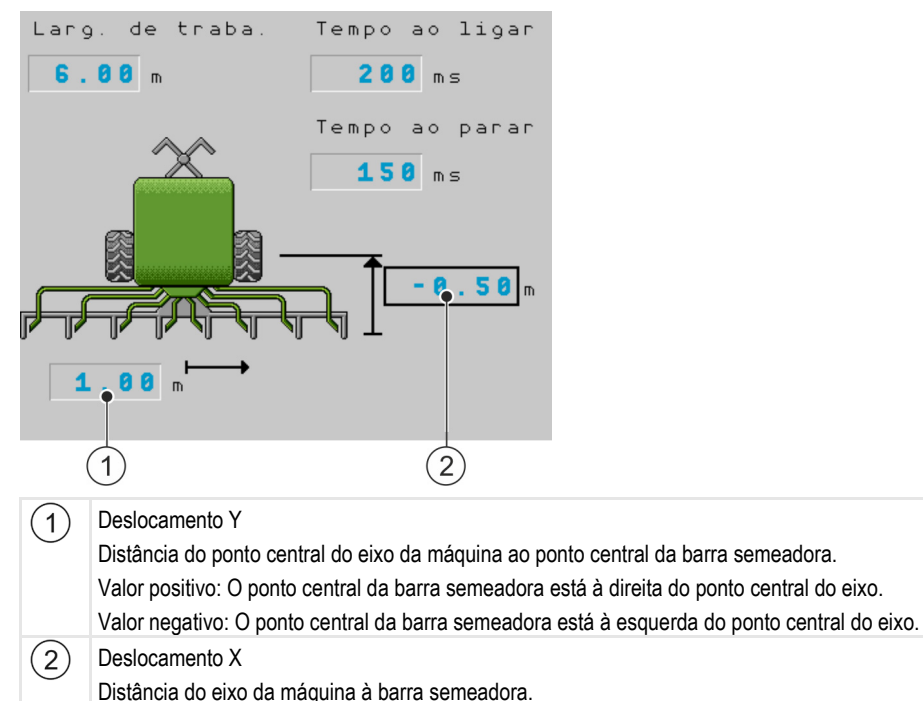

Valor negativo: A barra semeadora está atrás do eixo.

Valor positivo: A barra semeadora está à frente do eixo.

#### Distancias de um acoplamento

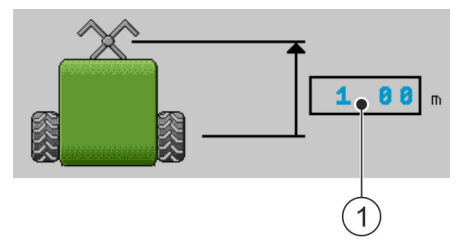

Seleção e configuração da fonte de velocidade

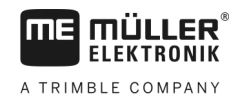

#### 1 Deslocamento X

Distância do eixo da máquina ao acoplamento no trator. Para máquinas montadas sempre deve ser inserido "0.00".

Valor positivo: O acoplamento do trator está à frente do eixo da máquina. Valor negativo: O acoplamento do trator está atrás do eixo da máquina.

#### Procedimento

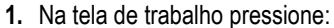

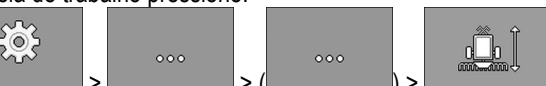

- ⇒ Surgirá a tela "Geometry" (Geometria).
- ⇒ Nesta tela você vê quais as dimensões que devem ser medidas e onde podem ser inseridas.
- 2. Insira os valores medidos.
- ⇒ Você inseriu a geometria.

Além disso, para a respectiva barra você pode introduzir a inércia ao ligar e ao desligar a máquina.

Se a máquina comutar tarde demais, aumente a inércia.

Se a máquina comutar cedo demais, diminua a inércia.

### 7.2 Seleção e configuração da fonte de velocidade

Você deve inserir, de qual fonte o controlador obterá a velocidade atual.

A sequência da configuração pode variar, de acordo com a fonte da velocidade.

#### Possíveis fontes de velocidade

| Fonte                                                                    | Você configura a fonte de velocidade da seguinte forma:         |
|--------------------------------------------------------------------------|-----------------------------------------------------------------|
| Sinal de velocidade do<br>trator (Receptor de sinal<br>GPS ou um sensor) | Uso do sinal de velocidade do trator [↔ 35]                     |
| Sensor de velocidade<br>gerador de pulsos montado<br>na máquina          | Calibração do sensor de velocidade com o método dos 100m [→ 36] |
| Velocidade simulada                                                      | Inserir a velocidade simulada [→ 37]                            |

#### 7.2.1 Uso do sinal de velocidade do trator

Em algumas máquinas não há sensor de velocidade montado. Em vez disso, o sinal de velocidade é transmitido do trator ao controlador da máquina, através do cabo ISOBUS.

#### Procedimento

- A semeadura está parada.
- 1. Na tela de trabalho pressione:

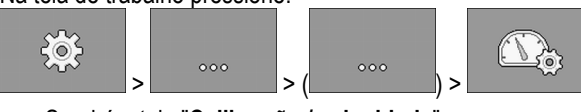

⇒ Surgirá a tela "Calibração / velocidade".

Seleção e configuração da fonte de velocidade

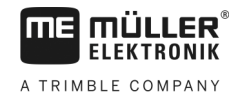

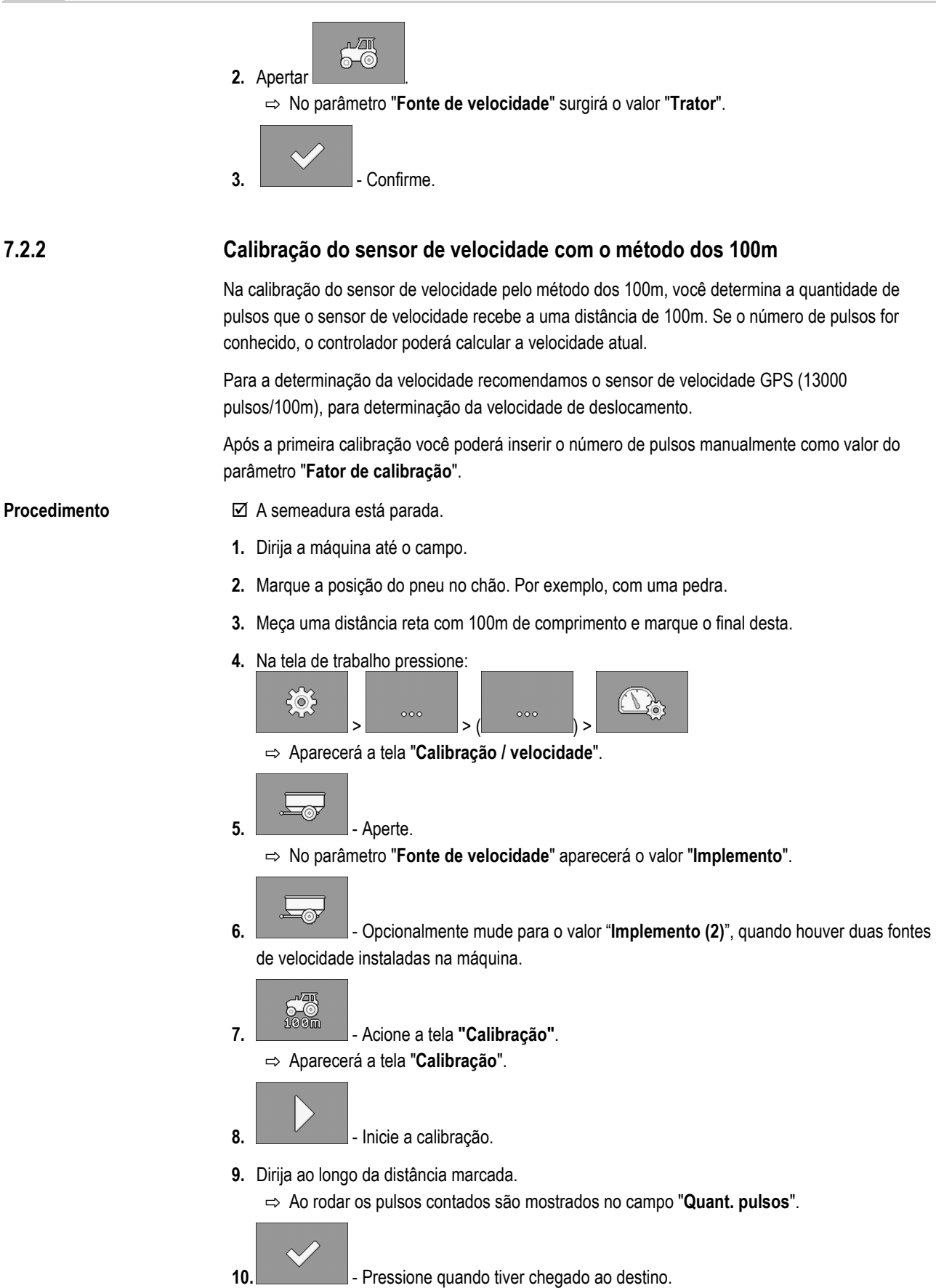

⇒ A calibração é finalizada.

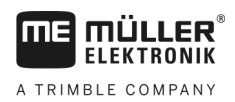

7

### 7.2.3 Inserir a velocidade simulada

Você pode simular uma velocidade para verificar o funcionamento correto de um sensor.

| _            |                                                                                                    |
|--------------|----------------------------------------------------------------------------------------------------|
|              | Ferimentos devido à máquina em funcionamento<br>Quando a função é ativada, o motorista pode ativar funções com a máquina parada, as quais de<br>outra forma somente poderiam ser ativadas durante a rodagem. Isso pode causar ferimentos em<br>pessoas na proximidade da máquina. |
|              | Certifique-se de que ninguém se encontra na proximidade da máquina.                                                                                                    |
| Procedimento | ☑ A semeadura está parada.                                                                                                    |
|              | 1. Na tela de trabalho pressione:                                                                                                    |
|              | <ul> <li>⇒ Surgira a tela Calibração / velocidade .</li> <li>2 Aperte.</li> <li>⇒ No parâmetro "Fonte de velocidade" aparece o valor "Simulação"</li> </ul>                                                                                                    |
|              | <ol> <li>3. No parâmetro "Simulador de velocidade" insira a velocidade que deve ser simulada</li> </ol>                                                                                                    |
|              | <ul> <li>4. Confirme.</li> </ul>                                                                                                    |
|              | ⇒ A velocidade desejada é simulada.                                                                                                    |
|              | ⇒ Se você reiniciar o controlador, a velocidade simulada será automaticamente ajustada para o valor "0".                                                                                                    |
| 7.3          | Configuração dos produtos                                                                                                    |
|              | Você pode configurar todos os produtos com os quais você trabalha no banco de dados do produto.                                                                                                    |
| Procedimento | <ul> <li>Na tela de trabalho pressione:</li> <li>&gt;</li></ul>                                                                                                    |
|              | 2. Selecione o produto que você deseja configurar.                                                                                                    |
|              | <ul> <li>Configure os parâmetros.</li> <li>⇒ Você configurou o produto.</li> </ul>                                                                                                    |
|              | Além disso, na tela " <b>DADOS DO PRODUTO</b> " você também pode observar resultados para cada produto.                                                                                                    |

### 7.3.1 Parâmetro "Produto"

Selecione o produto desejado.

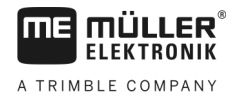

| 7.3.2 | Parâmetro "Renomear"                                                                                                    |
|-------|----------------------------------------------------------------------------------------------------|
|       | Informe um nome ou número para a identificação do produto.                                                                        |
| 7.3.3 | Parâmetro "Tipo de produto"                                                                                                    |
|       | Informe um tipo de produto. Os símbolos que são mostrados na tela de trabalho dependem do tipo<br>de produto selecionado.         |
|       | Você sempre deve selecionar um tipo de produto.<br>• "Indefinido"<br>• "Sementes"<br>• "Adubo sólido"                             |
| 7.3.4 | Parâmetro "Anotação"                                                                                                    |
|       | Opcionalmente insira uma anotação para o produto.                                                                                 |
| 7.3.5 | Parâmetro "Adaptação"                                                                                                    |
|       | Informe o percentual pelo qual a taxa deve ser alterada, se você alterá-la manualmente durante a aplicação.                       |
| 7.3.6 | Parâmetro "Relação da transmissão"                                                                                                |
|       | Informe a relação da transmissão entre dosador e produto.                                                                         |
|       | Por ex.: Uma relação de transmissão de 50/1 significa que o eixo motor deve girar 50 vezes, para que o eixo dosador gire uma vez. |
| 7.3.7 | Parâmetro "Valor espec. rot. sopr."                                                                                               |
|       | Informe o valor de referência da rotação do soprador, a qual é necessária para aplicar o respectivo<br>produto.                   |
|       | A rotação somente será considerada, quando você tiver atribuído um soprador ao tanque em que o<br>produto se encontra.            |

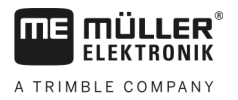

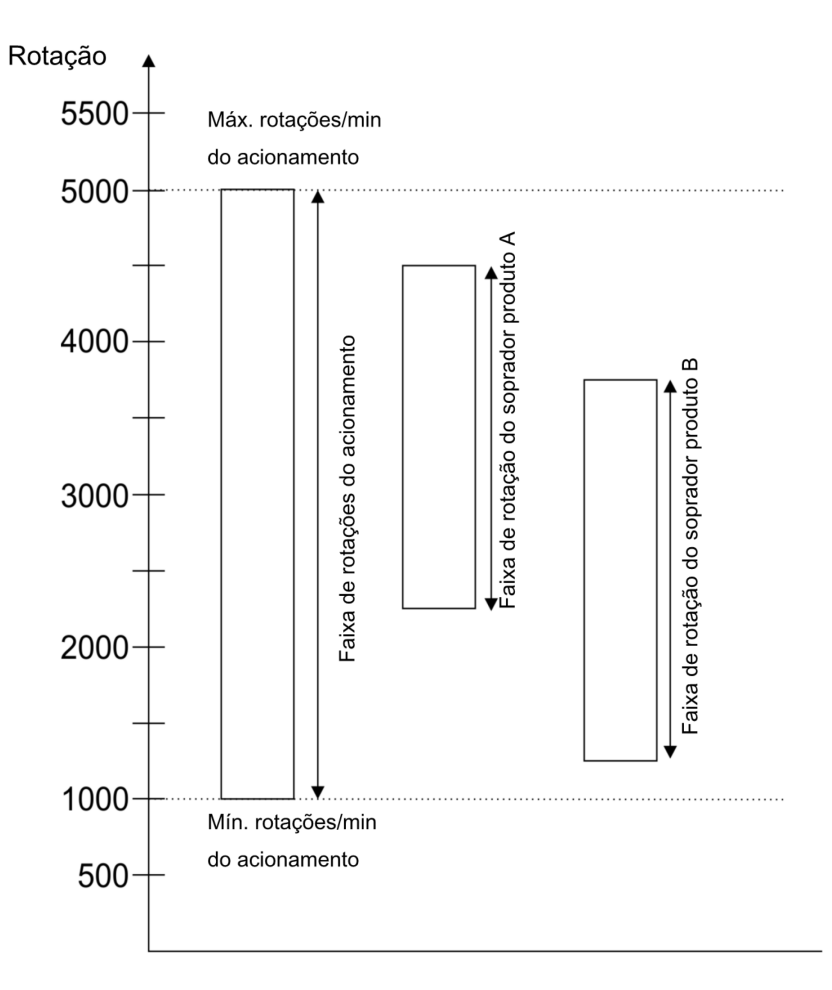

A rotação mínima e máxima do soprador para um produto sempre devem estar dentro da faixa de rotações do acionamento.

Se tiver sido ajustada para o produto uma rotação do soprador que se encontre fora da faixa de rotação do acionamento, então o controlador adapta a rotação do soprador automaticamente conforme segue:

- Se a rotação do soprador para um produto está acima da rotação máxima do acionamento, então a rotação do soprador será ajustada para a rotação máxima do acionamento.
- Se a rotação do soprador para um produto está abaixo da rotação mínima do acionamento, então a rotação do soprador será ajustada para a rotação mínima do acionamento.
- Se um limite da faixa de rotação do acionamento for ultrapassado ou não atingido através da rotação do soprador ajustada considerando a tolerância da rotação do soprador [→ 39], então o respectivo valor de tolerância é aumentado ou abaixado.

#### 7.3.8 Parâmetro "Tol. da rot. do soprador"

Informe para cada produto quão grande e pequena deve ser a tolerância para a rotação do soprador, de modo que o produto continua a ser aplicado. Quando o limite de tolerância for ultrapassado ou não atingido, surgirá uma mensagem de alarme.

#### 7.3.9 Parâmetro "Limiar alarme nível"

Selecione a partir de quando devem ser mostrados alarmes para o nível do tanque.

São possíveis os seguintes limiares de alarme:

"baixo/vazio"

Mostrar dados de calibração dos produtos

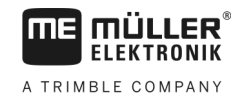

|              | Os alarmes "Tanque com nível baixo." e "Tanque vazio." estão ativados.<br>• "vazio"<br>Somente o alarme "Tanque vazio." está ativado.<br>• "desativado"<br>Todos os alarmes de nível estão desativados.                                                                                         |
|--------------|----------------------------------------------------------------------------------------------------|
| 7.0.40       |                                                                                                    |
| 7.3.10       | Parametro "Desvio permitido"                                                                                                    |
|              | Informe para cada produto a partir de qual desvio da taxa deve ser acionado um alarme.                                                                                                    |
|              | O valor esquerdo vale para um desvio para cima, o valor direito para um desvio para baixo.                                                                                                    |
| 7.4          | Mostrar dados de calibração dos produtos                                                                                                    |
|              | Você fazer mostrar os dados de calibração determinados no teste de calibração para todos os<br>produtos a partir dos dados do produto.                                                                                                    |
| Procedimento | <ul> <li>Na tela de trabalho pressione:</li> <li>&gt;&gt; () &gt;&gt;</li> <li>&gt; Aparecerá a tela "DADOS DE CALIBR.".</li> </ul>                                                                                                    |
|              | <ol> <li>Selecione o produto com o dosador correspondente, para o qual você deseja visualizar os dados de calibração.</li> <li>⇒ Você visualiza os dados de calibração para o respectivo produto.</li> <li>Occê também pode apagar os dados de calibração para o respectivo produto.</li> </ol> |
| 7.4.1        | Parâmetro "Fator de calibração"                                                                                                    |
|              | Na semeadora de grãos individuais, insira quantos grãos serão aplicados por rotação da roda<br>dosadora.                                                                                                    |
| 7.4.2        | Parâmetro "Velocidade de trabalho"                                                                                                    |
|              | Exibe o valor que foi ajustado durante o teste de calibração.                                                                                                    |
| 7.4.3        | Parâmetro "Taxa de aplicação"                                                                                                    |
|              | Exibe o valor que foi ajustado durante o teste de calibração.                                                                                                    |
| 7.5          | Atribuir produtos a um tanque                                                                                                    |
|              | <ul> <li>Na tela "Ajustes / Tanque" você deve atribuir um produto para cada tanque. Existem os seguintes parâmetros:</li> <li>"Tanque"<br/>Define o tanque selecionado atual.</li> <li>"Produto atribuído"</li> </ul>                                                                           |

Define qual produto deve ser atribuído a um tanque.

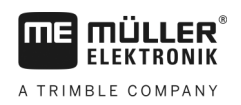

Configuração da posição de trabalho

| Procedimento | <ul> <li>Na tela de trabalho pressione:</li> <li>&gt;</li></ul>                                                                                                    |
|--------------|----------------------------------------------------------------------------------------------------|
|              | 2. Configure os parâmetros.                                                                                                    |
| 7.6          | Configuração da posição de trabalho                                                                                                    |
|              | <ul> <li>Na tela "Ajustes" selecione de onde o controlador obtém as informações sobre a posição de trabalho.</li> <li>"Trator"</li> <li>De um sensor de posição de trabalho na máquina<br/>O sensor que você seleciona comuta um determinado componente da máquina.</li> <li>"Não"<br/>Por padrão o controlador sempre se encontra em posição de trabalho.<br/>Para isso, o controlador não obtém informações externas sobre a posição de trabalho.</li> </ul> |
| Procedimento | 1. Na tela de trabalho pressione:                                                                                                    |
|              | ⇒ Aparecerá a tela "Ajustes".                                                                                                    |

2. Configure o parâmetro "Posição de trabalho".

#### 7.7

### Selecionar Virtual Terminal (VT) e Task Controller (TC)

Quando você usar mais de um terminal ou mais de um Task Controller, você pode sempre escolher, qual deseja usar.

Observe que após iniciar, o controlador verifica se você definiu o terminal usado como padrão. Caso contrário, o controlador aguarda durante o tempo de espera ajustado nos parâmetros "Tempo de espera p/ VT pref." e "Tempo espera p/ TC", tempo ajustado antes de estabelecer uma conexão com outro terminal.

#### Procedimento

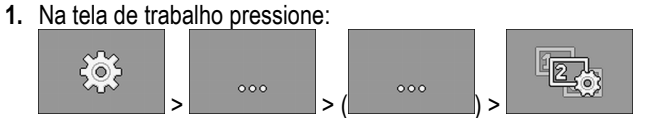

- 2. Selecione qual Virtual Terminal (VT) você deseja usar.
- 3. Selecione qual Task Controller (TC) você deseja usar.

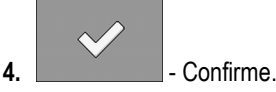

⇒ Você selecionou o Virtual Terminal e o Task Controller.

### 7.8 Execução do agrupamento de seções

Se você trabalha com mais seções do que o terminal consegue processar, você precisa agrupar as seções. Cada grupo de seções é então considerado como uma seção.

No agrupamento de seções você deve observar o seguinte:

Execução do agrupamento de seções

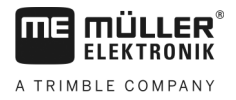

- Você somente poderá agrupar seções se estas estiverem atribuídas a um dosador.
- Os agrupamentos não são salvos. Após cada reinício do controlador todas as seções voltam a ficar desagrupadas.
- Você somente pode iniciar o ISOBUS-TC após o agrupamento das seções, para que a descrição do dispositivo seja feita corretamente e o SECTION-Control possa trabalhar com as seções agrupadas.

#### Procedimento

- 1. Na tela de trabalho pressione:

  - $\Rightarrow$  Aparecerá a tela "Agrup. de seções".
- 2. Mova o cursor entre as seções que você deseja agrupar.

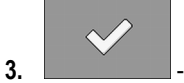

- Confirme.
- 4. Repita o procedimento para as seções desejadas.
  - ⇒ Na área inferior da tela você vê quantos grupos de seções pode haver no máximo e quantos grupos de seções estão atribuídos atualmente.
- ⇒ Você agrupou as seções com sucesso.

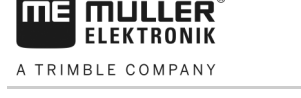

### 8 Resolução de Problemas

### 8.1 Diagnóstico

### 8.1.1 Executar diagnóstico padrão

No diagnóstico padrão você pode ler os valores medidos de todos os pinos conectados no distribuidor de sinais. Além disso, você pode testar se as funções do controlador funcionam como desejado.

No diagnóstico você verá a seguinte tela:

| $\bigcirc$ | DIAGNÓSTICO           Função:                                  | • <i>C</i> (3)                                                                       |
|------------|----------------------------------------------------------------|--------------------------------------------------------------------------------------|
|            | Valor de saída LS MA1<br>PHM 10.0 %<br>Medição de corrente MA1 | 5                                                                                    |
| 2          | 94<br>Frequência MA3<br>0 Hz<br>Potação MA3                    | s<br>                                                                                |
|            | 0 rpm<br>Pulsos<br>0                                           | 5                                                                                    |
| 1          | Número que representa determinada função.                      | Fio de cabo conectado. O significado das abreviaturas pode ser visto neste capítulo. |
| (2)        | Parâmetros e valores medidos                                   |                                                                                      |

Para fios de cabo são possíveis as seguintes abreviaturas:

• "MA"

MA representa controlador mestre

Por ex.: MA28 significa controlador mestre, pino 28

• "1S"... "4S"

1S a 4S representam respectivos controladores escravos.

Por ex.: 1S14 significa primeiro controlador escravo, pino 14

De acordo com a função de cada componente são possíveis os seguintes valores medidos:

"Frequência"

Frequência atualmente medida da função.

"Rotação"

Rotação atualmente medida da função.

"Pulsos"

Quant. pulsos atualmente medida da função.

"Medição de corrente"

Corrente atualmente medida da função. O valor da medição de corrente sempre aumenta ou diminui proporcionalmente.

Por ex.: Quanto mais rápido um motor elétrico gira, tanto maior é o valor da medição de corrente.

- "Entrada"
  - "low"

A função está desativada. Não há tensão aplicada na entrada.

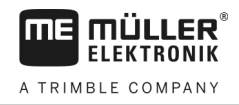

– "high"

A função está ativada. Há tensão aplicada na entrada.

Você pode realizar os seguintes ajustes:

- "Valor de saída LS"
  - "PWM"

De acordo com o valor PWM informado você pode testar se um motor elétrico ou um motor hidráulico gira no valor PWM informado.

- "Rot."

De acordo com a rotação você pode testar quanto tempo um motor elétrico ou um motor hidráulico precisa para atingir a rotação especificada.

- "Valor de saída HS"
  - "low"

A função está desativada. Não há tensão aplicada na entrada.

– "high"

A função está ativada. Há tensão aplicada na entrada.

- "Val. de saída HS/LS"
  - "low"

A função está ativada ou desativada. De acordo com a condição da função, há tensão aplicada ou não.

- "high"
- A função está ativada ou desativada. De acordo com a condição da função, há tensão aplicada ou não.
- "Ponte completa"

Com a respectiva seleção você pode testar acionamentos lineares.

– "Parada"

A função está desativada. O acionamento linear não se move.

\_ "+/-"

O acionamento linear se move em um sentido. O sentido no qual o acionamento linear se move depende da respectiva conexão.

- "-/+"

O acionamento linear se move em um sentido. O sentido no qual o acionamento linear se move depende da respectiva conexão.

#### Procedimento

- A semeadura está parada.
- 1. Na tela de trabalho pressione:

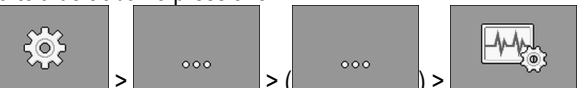

⇒ Surgirá a tela "Diagnóstico".

⇒ Na tela você vê os valores medidos e possíveis ajustes de cada função.

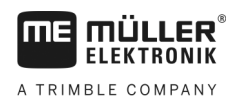

### 8.1.2 Verificação dos números de versão

Procedimento

Proceda assim para verificar os números de versão:

1. Na tela de trabalho pressione:

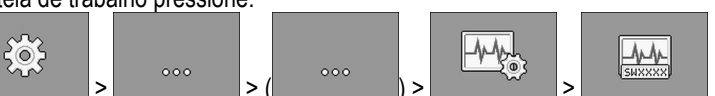

- ⇒ Aparecerá a tela "Números de versão".
- ⇒ São mostrados todos os números de versão

### 8.2 Mensagens de alarme

### 8.2.1 Alarmes ISO

Visão geral das mensagens de alarme

| ID  | Texto do alarme                                                                           | Possível causa                                                     | Possível solução                                  |
|-----|-------------------------------------------------------------------------------------------|--------------------------------------------------------------------|---------------------------------------------------|
| 001 | O sistema foi parado. Requer<br>reinicializar.                                            | A conexão a um controlador escravo foi interrompida.               | Reinicie o controlador.                           |
|     |                                                                                           | Foi ativado um gerenciamento de<br>download.                       |                                                   |
| 002 | A configuração foi alterada. O controlador reiniciará.                                    | A configuração foi alterada.                                       | Espere até que o controlador tenha<br>reiniciado. |
| 003 | Valor de entrada é muito alto.                                                            | O valor inserido é alto demais.                                    | Informe um valor mais baixo.                      |
| 004 | Valor de entrada é muito baixo.                                                           | O valor inserido é pequeno demais.                                 | Informe um valor mais alto.                       |
| 005 | Erro ao ler ou escrever dados na<br>memória Flash ou na EEPROM.                           | Ao iniciar o controlador ocorreu um erro.                          | Reinicie o controlador.                           |
| 006 | Dados aceitos com sucesso.                                                                |                                                                    |                                                   |
| 007 | Erro de configuração detectado.                                                           | A configuração está com falha.                                     | Verifique a configuração.                         |
| 008 | Procedimento não é permitido<br>enquanto uma tarefa está ativa na<br>aplicação ISOBUS-TC. | No aplicativo ISOBUS-TC há uma tarefa<br>ativada.                  | Desative a tarefa.                                |
| 009 | Sinal de velocidade do CAN-Bus perdido.                                                   | A união por cabo foi desconectada.                                 | Verifique a união por cabo.                       |
| 010 | Erro ao inicializar a configuração<br>Control-Layer.                                      | O Control-Layer foi configurado com falhas.                        | Verifique a configuração.                         |
| 011 | Muitos terminais têm o mesmo<br>número.                                                   | No ISOBUS existem vários terminais<br>com o mesmo número (Function | Altere o número (Function Instance) no terminal.  |

Mensagens de alarme

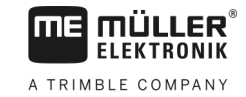

| ID  | Texto do alarme                                                                  | Possível causa                                                                                                    | Possível solução                                                                                      |
|-----|----------------------------------------------------------------------------------|----------------------------------------------------------------------------------------------------|----------------------------------------------------------------------------------------------------|
|     |                                                                                  | Instance).                                                                                                    |                                                                                                    |
| 012 | Muitos controladores têm o mesmo<br>número.                                      | No ISOBUS existem vários ISOBUS-TC com o mesmo número.                                                                                           | Altere o número.                                                                                      |
| 013 | A lista de tarefas está cheia.                                                   | Existem tarefas demais na lista de tarefas.                                                                                                    | Apague os dados de tarefa que não<br>são mais necessários.                                            |
| 014 | O registro de uma tarefa interna foi<br>parado devido a uma troca do<br>produto. | O produto foi trocado durante o registro de uma tarefa interna.                                                                                  | Selecione o produto original.                                                                         |
| 015 | Não foi possível iniciar a tarefa, pois<br>foi atribuído outro produto.          | Na tarefa está registrado um produto<br>diferente do que no tanque que foi<br>atribuído a esta configuração.                                     | Verifique qual é o produto correto e<br>corrija a tarefa ou a atribuição ao<br>tanque.                |
| 043 | O conjunto de dados já existe.                                                   | Já existe um conjunto de dados idêntico.                                                                                                    | Verifique o conjunto de dados ou altere<br>o nome.                                                    |
| 044 | Conjunto de dados com falha.                                                     | O conjunto de dados tem uma falha.                                                                                                    | Verifique o conjunto de dados.                                                                        |
| 045 | Conjunto de dados não encontrado.                                                | Não foi possível encontrar um conjunto<br>de dados selecionado. Ainda não foi<br>realizado um teste de calibração para o<br>produto selecionado. | Selecione outro conjunto de dados ou<br>realize um teste de calibração para o<br>produto selecionado. |
| 046 | Transbordamento de ciclo.                                                        | Ocorreu um conflito entre o banco de<br>dados e a máquina.                                                                                       | Verifique o conjunto de dados.                                                                        |
| 047 | O banco de dados está cheio.                                                     | O banco de dados está cheio.                                                                                                    | Primeiro apague um conjunto de<br>dados, para poder salvar um novo.                                   |
| 060 | Não é possível assumir o valor<br>inserido. O valor foi corrigido.               | A largura da barra não é divisível pelas seções atribuídas.                                                                                      | Verifique a largura da barra e a<br>quantidade de seções.                                             |

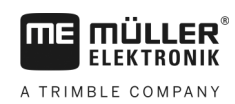

### 8.2.2 Alarmes hidráulicos

#### Visão geral das mensagens de alarme

| ID  | Texto do alarme                                                                             | Possível causa                                                         | Possível solução                                    |
|-----|---------------------------------------------------------------------------------------------|------------------------------------------------------------------------|-----------------------------------------------------|
| 201 | Tabela hidráulica incompatível com a configuração.                                          | A tabela hidráulica não coincide com a<br>configuração do controlador. | Use outra tabela hidráulica ou mude a configuração. |
| 202 | A tabela hidráulica não é compatível.<br>Todas as funções hidráulicas estão<br>desativadas. | A tabela hidráulica não coincide com a configuração do controlador.    | Use outra tabela hidráulica.                        |
| 203 | Movimento do traçador pausado.<br>Velocidade baixa demais.                                  | A velocidade de trabalho é baixa demais.                               | Aumente a velocidade de trabalho.                   |
| 204 | Tempo de traçador ainda não esgotado.                                                       | O tempo de traçador ainda não está esgotado.                           | Espere até que o tempo de traçador esteja esgotado. |

#### 8.2.3 Alarmes normais

### Visão geral das mensagens de alarme

| ID  | Texto do alarme                                                                           | Possível causa                                                                                                    | Possível solução                                                    |
|-----|-------------------------------------------------------------------------------------------|----------------------------------------------------------------------------------------------------|---------------------------------------------------------------------|
| 400 | A rotação especificada configurada<br>para o soprador é inválida. Produto:<br>xxxx.       | A rotação especificada ajustada está<br>fora dos limites especificados do<br>acionamento do soprador para o<br>respectivo produto. | Altere o limite mínimo e máximo da rotação especificada do produto. |
| 401 | Soprador girando lento demais.                                                            | A rotação do soprador atual é mais baixa<br>do que o valor especificado no<br>parâmetro "Tol. da rot. do soprador".                | Aumente a rotação do soprador ou altere o limite de tolerância.     |
| 402 | Soprador gira rápido demais.                                                              | A rotação do soprador atual é mais alta<br>do que o valor especificado no<br>parâmetro "Tol. da rot. do soprador".                 | Diminua a rotação do soprador ou<br>altere o limite de tolerância.  |
| 403 | Pressão está alta demais.                                                                 | A pressão de um sensor linear está<br>acima do valor do parâmetro "Valor<br>máximo".                                               | Diminua a pressão ou mude o<br>parâmetro "Valor máximo".            |
| 404 | A pressão está baixa demais.                                                              | A pressão de um sensor linear está<br>abaixo do valor do parâmetro "Valor<br>mínimo".                                              | Aumente a pressão ou mude o<br>parâmetro "Valor mínimo".            |
| 405 | A dosagem foi parada porque não foi<br>atingida a posição de trabalho. Erga a<br>máquina. | A máquina não está em posição de trabalho.                                                                                         | Erga a máquina.                                                     |
| 406 | A dosagem foi parada porque a                                                             | A máquina não foi completamente                                                                                                    | Erga a máquina.                                                     |

Mensagens de alarme

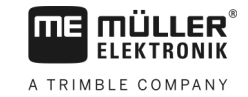

| ID  | Texto do alarme                                            | Possível causa                                                | Possível solução                                                          |
|-----|------------------------------------------------------------|---------------------------------------------------------------|---------------------------------------------------------------------------|
|     | máquina não está completamente<br>erguida. Erga a máquina. | erguida.                                                      |                                                                           |
| 407 | Acionam. dosador parado.                                   | A rotação atual do dosador é menor que                        | Pare imediatamente!                                                       |
|     |                                                            | a rotação mínima.                                             | Solucione a causa.                                                        |
| 408 | Eixo do dosador parado.                                    | O sensor de rotação do eixo dosador                           | Pare imediatamente!                                                       |
|     |                                                            | não registra um movimento do eixo<br>dosador.                 | Solucione a causa.                                                        |
| 410 | Acionam. dosador está fora da faixa                        | A rotação atual do dosador é maior ou                         | Desloque mais lentamente ou mais                                          |
|     | de ajuste.                                                 | menor que a rotação ajustada.                                 | rapidamente ou monte um rotor do dosador maior.                           |
| 411 | Acionam. dosador não consegue                              | Você está rodando rápido ou lento                             | Desloque mais lentamente ou mais                                          |
|     | manter a taxa.                                             | demais. Na atual velocidade não é<br>possível atingir a taxa. | rapidamente, para que o controlador<br>possa regular a taxa de aplicação. |
| 412 | A aplicação foi parada devido a um                         | Ocorreu outro erro. Este erro sempre                          | Solucione o erro relacionado a ele.                                       |
|     | erro crítico.                                              | ocorre em combinação com outro erro.                          |                                                                           |
| 413 | A aplicação foi parada devido à                            | A velocidade de deslocamento é alta                           | Diminua a velocidade de                                                   |
|     | velocidade de trabalho estar muito alta.                   | demais.                                                       | deslocamento.                                                             |
| 414 | A dosagem foi parada porque a                              | A máquina não foi completamente                               | Erga a máquina.                                                           |
|     | máquina não foi completamente erguida. Erga a máquina.     | erguida.                                                      |                                                                           |
| 415 | Soprador gira rápido demais.                               | A atual rotação do soprador é maior que                       | Diminua a rotação do soprador ou                                          |
|     | Dosagem parada.                                            | o valor do parâmetro "RPM máximo".                            | mude o parâmetro "RPM máximo" para o soprador.                            |
| 416 | Soprador girando lento demais.                             | A atual rotação do soprador é menor que                       | Aumente a rotação do soprador ou                                          |
|     | Dosagem parada.                                            | o valor do parâmetro "RPM mínimo".                            | mude o parâmetro "RPM mínimo" para<br>o soprador.                         |
| 417 | A válvula de calibração está aberta.                       | A válvula de calibração está aberta,                          | Feche a válvula de calibração.                                            |
|     | Por favor, feche.                                          | apesar da aplicação em andamento.                             |                                                                           |
| 418 | A válvula de calibração está fechada.                      | A válvula de calibração está fechada,                         | Abra a válvula de calibração.                                             |
|     |                                                            | em andamento.                                                 |                                                                           |

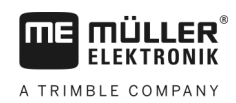

### 8.2.4 Alarmes específicos da máquina

#### Visão geral das mensagens de alarme

| ID  | Texto do alarme                                              | Possível causa                                                               | Possível solução                                                                                  |
|-----|--------------------------------------------------------------|------------------------------------------------------------------------------|---------------------------------------------------------------------------------------------------|
| 602 | Conexão perdida.                                             | A conexão a um módulo ERC foi<br>perdida.                                    | Verifique os cabos.                                                                               |
| 603 | Conexão ruim.                                                | A conexão a um módulo ERC foi<br>prejudicada.                                | Verifique os cabos.                                                                               |
| 604 | A tensão de alimentação está baixa<br>demais.                | A tensão de alimentação dos módulos<br>ERC está baixa demais.                | Verifique a tensão de alimentação e<br>verifique a bateria do veículo.                            |
| 605 | Curto-circuito                                               | Há um curto-circuito nos módulos ERC.                                        | Verifique os cabos.                                                                               |
| 606 | Circuito de carga aberto                                     | Nos módulos ERC foi reconhecido um<br>circuito de carga aberto.              | Verifique os cabos e verifique se o<br>acoplamento de desligamento está<br>presente.              |
| 607 | Detectado erro no módulo ERC.                                | A configuração está com falha.                                               | Verifique a configuração das entradas<br>e saídas.                                                |
| 608 | Não foi detectado um fluxo de sementes.                      | O sistema de fluxo de sementes não detectou um fluxo de sementes.            | Verifique o sistema de fluxo de<br>sementes.                                                      |
| 609 | Foi detectado um fluxo de sementes.                          | No rastro ocorreu um fluxo de sementes.                                      | Verifique o desligamento automático<br>de rastro.                                                 |
| 611 | Tanque com nível baixo.                                      | Poucas sementes ou adubo no tanque.                                          | Abasteça o tanque.                                                                                |
| 612 | Tanque vazio.                                                | Não há sementes ou adubo no tanque.                                          | Abasteça o tanque.                                                                                |
| 613 | Estouro de tempo ao comutar uma seção.                       | O controle da seção esquerda demora demais.                                  | Verifique se há algo preso.                                                                       |
| 617 | Aparelho carregador defeituoso.                              | O gerador elétrico do carregador está<br>com defeito.                        | Verifique o gerador elétrico do<br>carregador.                                                    |
| 618 | Não foi detectado fluxo de produto na linha ativa.           | Não foi detectado fluxo de produto em uma linha ativa.                       | Verifique o fluxo do produto,<br>eventualmente existe um bloqueio em<br>uma linha de alimentação. |
| 619 | Foi detectado fluxo de produto muito<br>alto na linha ativa. | Foi detectado fluxo de produto muito alto em uma linha ativa.                | Verifique a calibração.                                                                           |
| 620 | Foi detectado fluxo de produto muito baixo na linha ativa.   | Foi detectado fluxo de produto muito<br>baixo em uma linha ativa.            | Verifique a calibração.                                                                           |
| 621 | Não há conjunto de dados para este produto.                  | Para o respectivo produto ainda não foi<br>realizado um teste de calibração. | Realize um teste de calibração, antes<br>de trabalhar com o produto.                              |

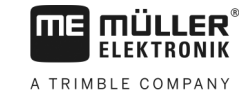

| ID  | Texto do alarme                                                                          | Possível causa                                                                      | Possível solução                                     |
|-----|------------------------------------------------------------------------------------------|-------------------------------------------------------------------------------------|------------------------------------------------------|
| 622 | Botão de calibração ativado.                                                             | O botão de calibração foi ativado antes<br>da tela de calibração ter sido acessada. | Solte o botão de calibração.                         |
| 630 | Conexão perdida.                                                                         | A conexão a um módulo MRC foi<br>perdida.                                           | Verifique os cabos.                                  |
| 631 | Índice de módulo indefinido.                                                             | Ocorreu um erro de software.                                                        | Entre em contato com o atendimento<br>ao cliente.    |
| 636 | Sem sementes para pré-dosagem.                                                           | Não foram detectadas sementes ou<br>poucas sementes na pré-dosagem.                 | Assegure que há sementes o suficiente.               |
| 638 | Motor está parado.                                                                       | O motor MRC está parado.                                                            | Verifique os cabos.                                  |
| 639 | Corrente alta demais.                                                                    | O motor MRC consome muita corrente.                                                 | Verifique se há algo preso.                          |
| 640 | Rotação não atingida.                                                                    | O módulo MRC não atingiu a rotação<br>necessária.                                   | Verifique os cabos. Verifique a unidade de semente.  |
| 641 | Tensão de potência baixa demais.                                                         | A tensão de potência no módulo MRC é baixa demais.                                  | Verifique os cabos.                                  |
| 642 | Tensão eletrônica baixa demais.                                                          | A tensão eletrônica no módulo MRC é<br>baixa demais.                                | Verifique os cabos.                                  |
| 643 | Tensão do sensor baixa demais.                                                           | A tensão do sensor no módulo MRC é<br>baixa demais.                                 | Verifique os cabos.                                  |
| 650 | Conexão perdida.                                                                         | A conexão ao sensor AlRidium® foi desconectada.                                     | Verifique os cabos.                                  |
| 651 | Índice de módulo indefinido.                                                             | Ocorreu um erro no módulo AlRidium®.                                                | Entre em contato com a assistência<br>técnica.       |
| 660 | Conexão perdida.                                                                         | A conexão ao repetidor CAN foi<br>desconectada.                                     | Verifique os cabos.                                  |
| 663 | Tensão não atingida.                                                                     | A tensão está menor do que a tensão de<br>alimentação mínima pré-ajustada.          | Verifique os cabos e a alimentação de<br>tensão.     |
| 664 | Foi reconhecido um erro no sensor<br>PLANTirium®. Grau de sujidade alto<br>demais.       | O sensor está sujo. A sensibilidade não combina com o produto selecionado.          | Limpe o sensor e/ou mude a sensibilidade no produto. |
| 665 | Foi reconhecido um erro no sensor<br>PLANTirium®. Emissor do sensor<br>com defeito.      | O emissor do sensor está com defeito.                                               | Verifique os cabos no sensor.                        |
| 666 | Foi reconhecido um erro no sensor<br>PLANTirium®. Tensão de<br>alimentação baixa demais. | A tensão de alimentação mínima não foi<br>atingida.                                 | Verifique os cabos.                                  |

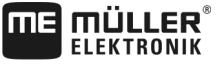

A TRIMBLE COMPANY

Mensagens de alarme

Q

| ID  | Texto do alarme                                                                   | Possível causa                                                                           | Possível solução                                                                                                   |
|-----|-----------------------------------------------------------------------------------|------------------------------------------------------------------------------------------|----------------------------------------------------------------------------------------------------|
| 667 | Foi reconhecido um erro no sensor<br>PLANTirium®. Erro de comunicação<br>LIN-Bus. | Ocorreu um erro de comunicação LIN-<br>Bus. O sensor não recebe mensagens<br>do LIN-Bus. | Verifique os cabos.                                                                                                |
| 668 | Velocidade de trabalho está fora da faixa de velocidades.                         | A velocidade de trabalho é alta ou baixa demais.                                         | Assegure-se de que se encontra na<br>faixa de velocidades que você<br>determinou durante o teste de<br>calibração. |
| 669 | Foi reconhecido um erro no sensor<br>PLANTirium®. Conexão perdida.                | A conexão ao sensor PLANTirium® foi desconectada.                                        | Verifique os cabos no sensor.                                                                                      |
| 670 | Erro no sistema de fluxo de sementes. Erro: Sensor:                               | Ocorreu um erro no sistema de fluxo de sementes.                                         | Verifique o sistema de fluxo de<br>sementes.                                                                       |
| 671 | Erro no sistema de fluxo de sementes.                                             | Ocorreu um erro no sistema de fluxo de sementes.                                         | Verifique o sistema de fluxo de sementes.                                                                          |
| 672 | Foi detectado fluxo de produto na<br>linha inativa.                               | Foi detectado fluxo de produto em uma<br>linha inativa.                                  | Verifique o desligamento.                                                                                          |
| 680 | Conexão perdida.                                                                  | A conexão ao módulo de<br>monitoramento/comando foi<br>desconectada.                     | Verifique os cabos.                                                                                                |
| 681 | Índice de módulo indefinido.                                                      | Foi encontrado um módulo de<br>monitoramento/comando não<br>configurado.                 | Verifique a quantidade de módulos configurados ou conectados.                                                      |
| 686 | A tensão de alimentação está baixa demais.                                        | A tensão de alimentação no módulo de monitoramento/comando está baixa demais.            | Verifique os cabos.                                                                                                |
| 688 | Não é possível manter a taxa.<br>Pressão ao solo                                  | O valor de referência necessário para o<br>acionamento linear não foi atingido.          | Verifique o acionamento linear quanto a bloqueios.                                                                 |
| 689 | Não é possível manter a taxa.<br>Profundidade de trabalho                         | O valor de referência necessário para o<br>acionamento linear não foi atingido.          | Verifique o acionamento linear quanto a bloqueios.                                                                 |
| 690 | Foi detectado um erro no repetidor<br>CAN. Tensão 5 V com falha.                  | O repetidor CAN está com defeito.                                                        | Entre em contato com a assistência<br>técnica.                                                                     |
| 691 | Foi detectado um erro no repetidor<br>CAN. Tensão 3,3 V com falha.                | O repetidor CAN está com defeito.                                                        | Entre em contato com a assistência<br>técnica.                                                                     |
| 692 | Foi detectado um erro no repetidor<br>CAN. Tensão 2,5 V com falha.                | O repetidor CAN está com defeito.                                                        | Entre em contato com a assistência<br>técnica.                                                                     |
| 693 | Foi detectado um erro no repetidor<br>CAN, tensão 12 VE com falha.                | A fonte de tensão eletrônica está com falha.                                             | Verifique os cabos.                                                                                                |

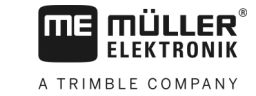

| ID  | Texto do alarme                                                            | Possível causa                                                | Possível solução                               |
|-----|----------------------------------------------------------------------------|---------------------------------------------------------------|------------------------------------------------|
| 694 | Foi detectado um erro no repetidor<br>CAN. Tensão 12 VL com falha.         | A fonte de tensão de potência está com<br>falha.              | Verifique os cabos.                            |
| 695 | Foi detectado um erro no repetidor<br>CAN. Erro na conversão AD.           | O repetidor CAN está com defeito.                             | Entre em contato com a assistência<br>técnica. |
| 696 | Foi detectado um erro no repetidor<br>CAN. Erro na atribuição de endereço. | Foi detectado um erro durante o<br>processo de endereçamento. | Verifique os cabos.                            |
| 697 | Foi detectado um erro no repetidor<br>CAN. Erro no bloco de parâmetros.    | O repetidor CAN está com defeito.                             | Entre em contato com a assistência<br>técnica. |
| 698 | Transmissão do arquivo Log iniciada.<br>Mensagem quando pronto.            |                                                               |                                                |
| 699 | Transmissão do arquivo Log<br>concluída.                                   |                                                               |                                                |

### 8.3 Compatibilidade

#### 8.3.1 Compatibilidade entre terminal e controlador

Quando após o início da aplicação aparecer o símbolo a seguir, o seu terminal não é compatível com o controlador. Você precisa de outro terminal, para poder trabalhar com o controlador.

| ID      | Significado                                                                            |  |
|---------|----------------------------------------------------------------------------------------|--|
| 018     | Existe um erro indefinido.                                                             |  |
| 019     | Não há memória suficiente disponível no terminal.                                      |  |
| 020     | A resolução da largura para símbolos de função é baixa demais (menor que 60<br>pixel). |  |
| 021     | A resolução da altura para símbolos de função é baixa demais (menor que 32 pixel).     |  |
| 022     | A quantidade de símbolos de função físicos ou virtuais é pequena demais (menor que 8). |  |
| 023     | O terminal não suporta a profundidade de cor de 256 cores.                             |  |
| 024/025 | A resolução do terminal para telas é baixa demais (menor que 200 pixel).               |  |
| 026     | Há erros na configuração das entradas e das saídas.                                    |  |

O terminal pode ser incompatível com o controlador pelos seguintes motivos:

8.3.2

### Compatibilidade com terminais ISOBUS

Tabelas da compatibilidade de cada versão do software com diversos terminal ISOBUS são encontradas na lista de compatibilidade em nossa página na internet.

## 9 Dados técnicos

### Dados técnicos do controlador

#### Controlador ECU-MIDI 3.0

| 1º Processador:                     | 32 Bit ARM Cortex™-M4 CPU 168 MHz, 2048 KB Flash; 256 KB RAM                                                                                                    |  |  |  |
|-------------------------------------|----------------------------------------------------------------------------------------------------|--|--|--|
| 2º Processador:                     | 32 Bit ARM Cortex™-M4 CPU 168 MHz, 2048 KB Flash; 256 KB RAM                                                                                                    |  |  |  |
| Memória externa:                    | SPI-Flash 16 MB; SDRAM 16 MB; FRAM 16 KByte                                                                                                    |  |  |  |
| Conexões:                           | <ul> <li>Conector de 42 polos para a conexão de atuadores/sensores</li> <li>Conector 2x 16 polos para alimentação de tensão e CAN<br/>(ISOBUS &amp; Slave BUS)</li> </ul> |  |  |  |
|                                     | Os conectores são traváveis e dotados com vedações individuais para os fios.                                                                                              |  |  |  |
| Interfaces:                         | até 3 interfaces CAN e LIN, Ethernet através de placa adicional (opcional)                                                                                                |  |  |  |
| Fonte de tensão:                    | Rede de bordo 12 V (9-16 V) Carga máx. 30 A                                                                                                    |  |  |  |
| Corrente absorvida<br>(LIGADO):     | 500 mA (com 14,4 V sem consumo de potência, sem alimentação de sensores externos)                                                                                         |  |  |  |
| Corrente de repouso<br>(DESLIGADO): | 70 μA (tip.)                                                                                                    |  |  |  |
| Faixa de temperaturas:              | -40 +70 °C                                                                                                    |  |  |  |
| Carcaça:                            | Carcaça de alumínio extrudado anodizado, tampas de plástico com vedação EPDM e elemento para equalização de pressão, parafusos de aço inoxidável                          |  |  |  |
| Classe de proteção:                 | IP6K6K                                                                                                    |  |  |  |
| Testes ambientais:                  | Teste de vibrações e impactos conf. DIN EN 60068-2                                                                                                    |  |  |  |
|                                     | Testes de temperatura conf. IEC68-2-14-Nb, IEC68-2-30 e IEC68-2-<br>14Na                                                                                                  |  |  |  |
|                                     | Testes do grau de proteção conf. DIN EN 60529                                                                                                    |  |  |  |
| Dimensões:                          | aprox. 262 mm x 148 mm x 62 mm (C x L x A, sem conector)                                                                                                    |  |  |  |
| Peso:                               | aprox. 1 kg                                                                                                    |  |  |  |

#### Outras informações:

| Frequência de entrada    | 5 Hz |
|--------------------------|------|
| mínima necessária para a |      |
| regulagem:               |      |

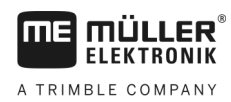

### Conector de 42 polos

#### Conector de 42 polos

| Saídas      | <ul> <li>2x Saídas trigger (Lowside até 25 mA)</li> <li>14x Highside e/ou Lowside para 4A* (as Highsides suportam PWM, destas até 6x com medição da corrente), a frequência PWM máxima das saídas 4A é 500 Hz</li> <li>2x Highside para 4 A*</li> <li>1x Highside alimentação do sensor até 4 A*</li> <li>2x Meias pontes para servomotores 12 A* ou operação PWM de motores de corrente contínua</li> <li>2x Meias pontes para servomotores 10 A* ou operação PWM de motores de corrente contínua</li> <li>PWM até 16 kHz com d= 10% - 90% em carga ôhmica</li> </ul> |
|-------------|----------------------------------------------------------------------------------------------------|
| Entradas:   | <ul> <li>Ao todo até 23 entradas universais, configuráveis como</li> <li>17x analógicas 0 – 5 V</li> <li>23x analógicas 0 – 10 V</li> <li>23x sensores NPN (destes no máx. 17x rotação)</li> <li>8x sensores PNP (destes no máx. 8x rotação)</li> <li>14x 4 – 20 mA entrada de corrente (destas no máx. 8x rotação / máx. 4 com uma carga &lt; 50 Ohm)</li> <li>12x sensores Namur</li> </ul>                                                                                                    |
| Interfaces: | LIN, CAN                                                                                                    |

\* em relação a Ta = 25°C. Para temperaturas superiores é reduzida a capacidade de carga. Reservamo-nos o direito de modificações.

### 9.3 Idiomas disponíveis

No software você pode ajustar os seguintes idiomas para a operação da máquina:

| Versão do software | Idiomas adicionados                                                                                           |  |  |
|--------------------|----------------------------------------------------------------------------------------------------|--|--|
| 02.00.00           | BG, CS, DA, DE, EL, EN, ES, ET, FI, FR, HR, HU, IT, LT, LV, NL, NO,<br>PL, PT, RO, RU, SK, SL, SR, SV, TR, UK |  |  |

### 9.4 Ocupação de teclas do Joystick

9.4.1 Ocupação de botões padrão do joystick no protocolo AUX1

Se você usa um joystick com protocolo AUX1, as seguintes funções serão ativadas quando você pressionar determinado botão no joystick.

Nos desenhos você também vê em qual posição deve se encontrar o interruptor lateral.

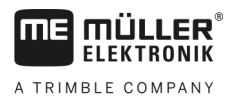

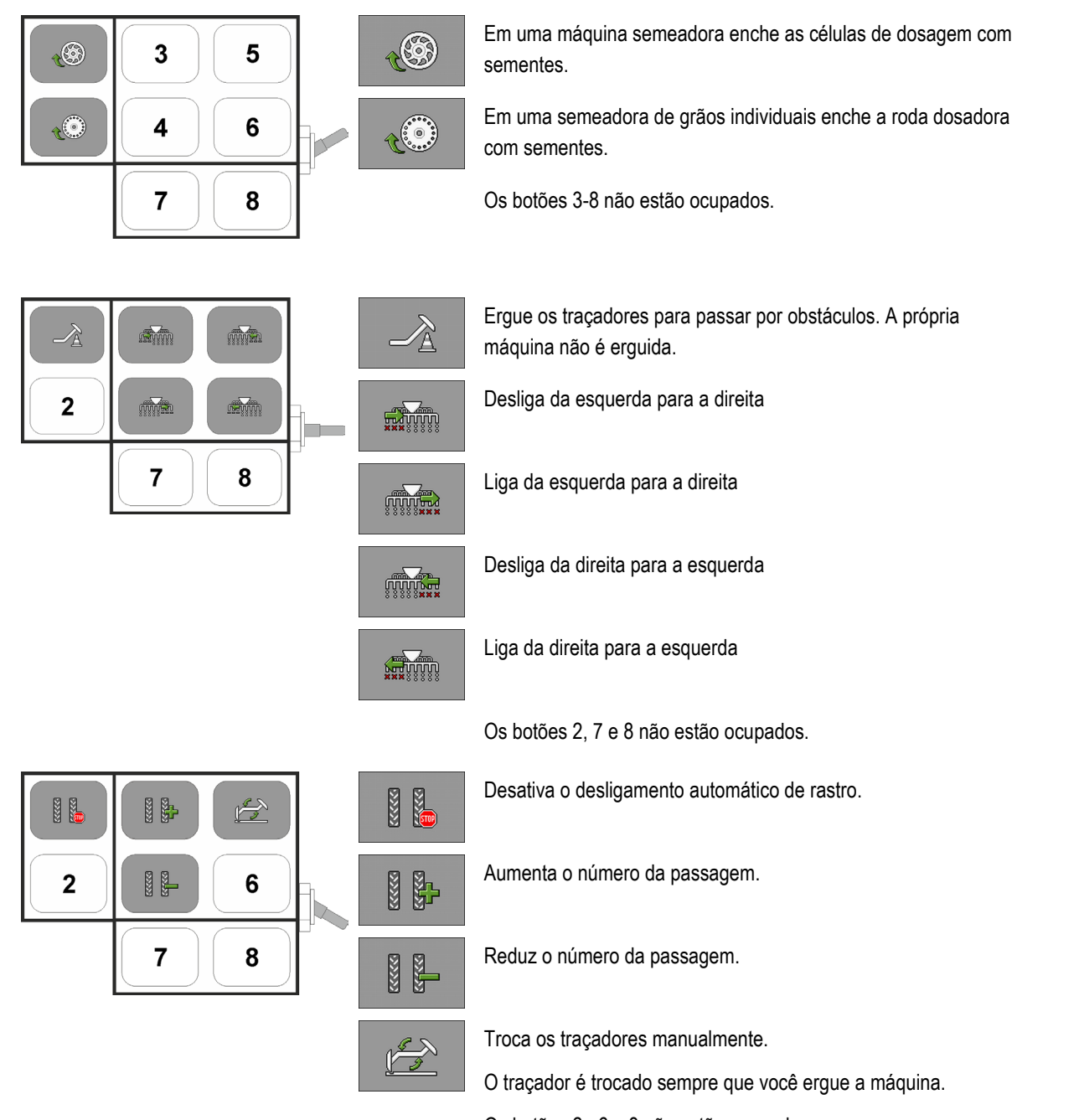

Os botões 2e 6 a 8 não estão ocupados.

### 9.4.2 Funções disponíveis do joystick no protocolo AUX2

Caso você use um joystick com protocolo AUX2, você poderá ocupar as teclas como queira com as seguintes funções.

Você vai saber como configurar a ocupação das teclas do joystick no manual do usuário do terminal.

| Símbolo de função | Significado     |
|-------------------|-----------------|
| <u>ő</u> t        | Aumenta a taxa. |

| Símbolo de função | Significado                                                        |
|-------------------|--------------------------------------------------------------------|
| <u>%</u> =        | Reduz a taxa.                                                      |
| 100%              | Restabelece a taxa de 100%.                                        |
|                   | Em uma máquina semeadora enche as células de dosagem com sementes. |
|                   | Liga da direita para a esquerda                                    |
|                   | Desliga da esquerda para a direita                                 |
|                   | Liga da esquerda para a direita                                    |
|                   | Desliga da direita para a esquerda                                 |
|                   | Desativa o desligamento automático de rastro.                      |
|                   | Aumenta o número da passagem.                                      |
|                   | Reduz o número da passagem.                                        |

## 10 Explicação dos sinais no plano de ocupação

Para cada modelo de máquina existe um plano de ocupação. O plano de ocupação certo para a sua máquina será fornecido pelo seu contato na Müller-Elektronik.

Na tabela a seguir você encontra explicações sobre textos existentes no plano de ocupação.

Glossário – Sinais de entrada

| Português                                     | Inglês                           | Explicação                                                                                                    |
|-----------------------------------------------|----------------------------------|----------------------------------------------------------------------------------------------------|
| 0VE ou GNDE                                   | 0VE or GNDE                      | 0V para sensores                                                                                                    |
| 12VE                                          | 12VE                             | 12V para sensores                                                                                                    |
| Botão de calibração<br>externo                | Calibration button               | Sensor que verifica se o botão de<br>calibração externo está acionado.                                                        |
| Sensor de posição de<br>trabalho              | Work position sensor             | Sensor que verifica se a máquina está<br>em posição de trabalho.                                                              |
| Sensor de nível superior                      | Upper level sensor               | Sensor que verifica se há sementes em<br>um tanque.                                                                           |
| Sensor de nível inferior                      | Lower level sensor               | Sensor que verifica se há sementes em<br>um tanque.                                                                           |
| Sensor da meia largura                        | Half width sensor                | Sensor que mede a posição de um<br>motor da meia largura.                                                                     |
| Sensor de rotação do<br>dosador               | Metering drive speed sensor      | Sensor que mede a rotação de um<br>dosador.                                                                                   |
| Sensor da rotação do<br>soprador              | Fan speed sensor                 | Sensor que mede a rotação de um<br>soprador.                                                                                  |
| Sensor de rotação do<br>eixo dosador          | Metering shaft speed sensor      | Sensor que mede a rotação de um eixo<br>dosador.                                                                              |
| Sensor de velocidade                          | Vehicle speed sensor             | Sensor que mede a velocidade.                                                                                                 |
| Sensor de posição da<br>válvula de calibração | Calibration flap position sensor | Sensor que mede a posição de uma<br>válvula de calibração.                                                                    |
| Sensor de posição da<br>barra de tração       | Drawbar position sensor          | Sensor que mede a posição do cilindro<br>hidráulico da barra de tração.                                                       |
| Sensor de posição do<br>braço superior        | Top link position sensor         | Sensor que mede a posição do cilindro<br>hidráulico do braço superior.                                                        |
| Sensor de vácuo                               | Vacuum sensor                    | Sensor que verifica em uma semeadora<br>de grãos individuais, se o soprador gera<br>vácuo o suficiente para aspirar os grãos. |

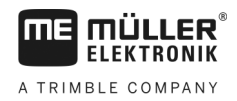

#### Glossário – Sinais de saída

| Português                           | Inglês                      | Explicação                                                                               |
|-------------------------------------|-----------------------------|------------------------------------------------------------------------------------------|
| 0VL ou GNDL                         | 0VL or GNDL                 | 0V para atuadores                                                                        |
| 12VL                                | 12VL                        | 12V para atuadores                                                                       |
| Acionamento do dosador              | Metering drive              | Atuador que alimenta o dosador com energia.                                              |
| Erguer a máquina<br>semeadora       | Lift seeder                 | Atuador que ergue a máquina.                                                             |
| Abrir/fechar a máquina<br>semeadora | Fold seeder                 | Atuador que abra ou feche a máquina.                                                     |
| Motor da meia largura               | Half width motor            | Atuador que comuta a meia largura.                                                       |
| Traçador                            | Bout marker                 | Atuador que controla o traçador.                                                         |
| Marcador pré-emergente              | Pre-emergence marker        | Atuador que controla o marcador pré-<br>emergente.                                       |
| Rastro                              | Tramline                    | Atuador que fecha o rastro.                                                              |
| Válvula de calibração               | Calibration flap            | Atuador que abre e fecha a válvula de calibração.                                        |
| Rosca de carga                      | Loading auger               | Atuador que ativa e desativa a rosca de carga.                                           |
| Ajuste de roda                      | Wheel adjustment            | Atuador que altera a bitola.                                                             |
| Barra de tração                     | Drawbar                     | Atuador que modifica a posição da barra<br>de tração.                                    |
| Braço superior                      | Top link                    | Atuador que modifica a posição do braço superior.                                        |
| Modificação da pressão<br>ao solo   | Coulter pressure adjustment | Atuador que aumenta a pressão ao solo,<br>para modificar a profundidade de<br>deposição. |
| Seleção do módulo ERC               | Select ERC module           | Atuador que endereça os módulos ERC.                                                     |
| Farol de trabalho                   | Working light               | Atuador que comuta os faróis de trabalho.                                                |
| Iluminação do tanque                | Hopper light                | Atuador que comuta a iluminação do tanque.                                               |
| Luz giroflex                        | Beacon                      | Atuador que comuta a luz giroflex.                                                       |